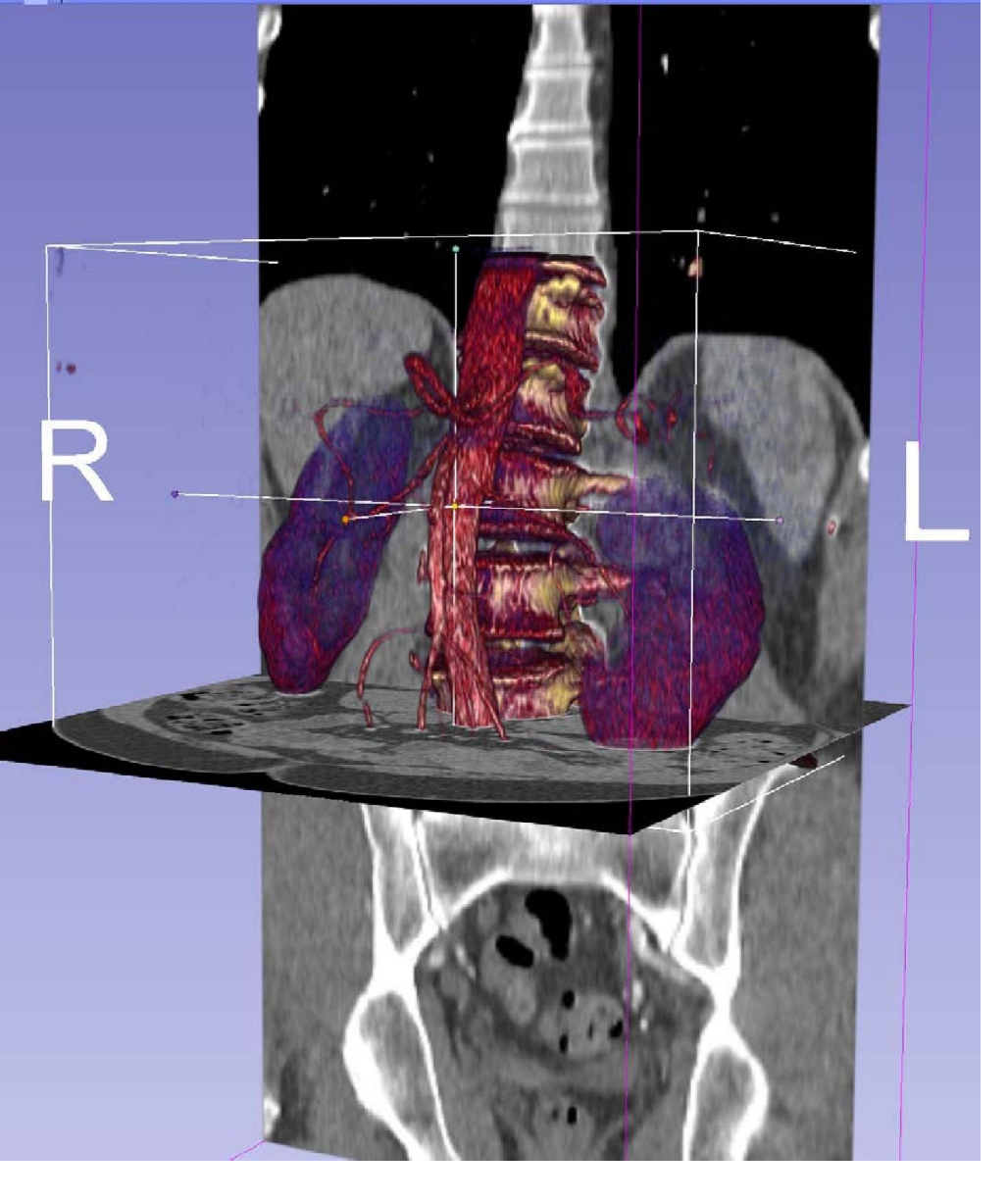

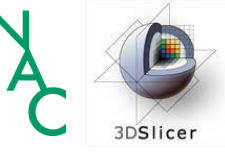

Conceptos básicos de carga de datos y visualización 3D en 3D Slicer Dra. Sonia Pujol

Directora de Formación y Educación de 3D Slicer

> Profesora adjunta de radiología Hospital de mujeres de Brigham Facultad de Medicina de Harvard

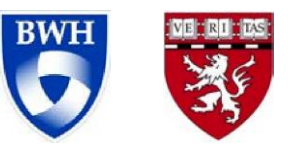

## Objetivo general

Este tutorial es una introducción a los fundamentos de carga y visualización de imágenes DICOM y modelos 3D en 3D Slicer.

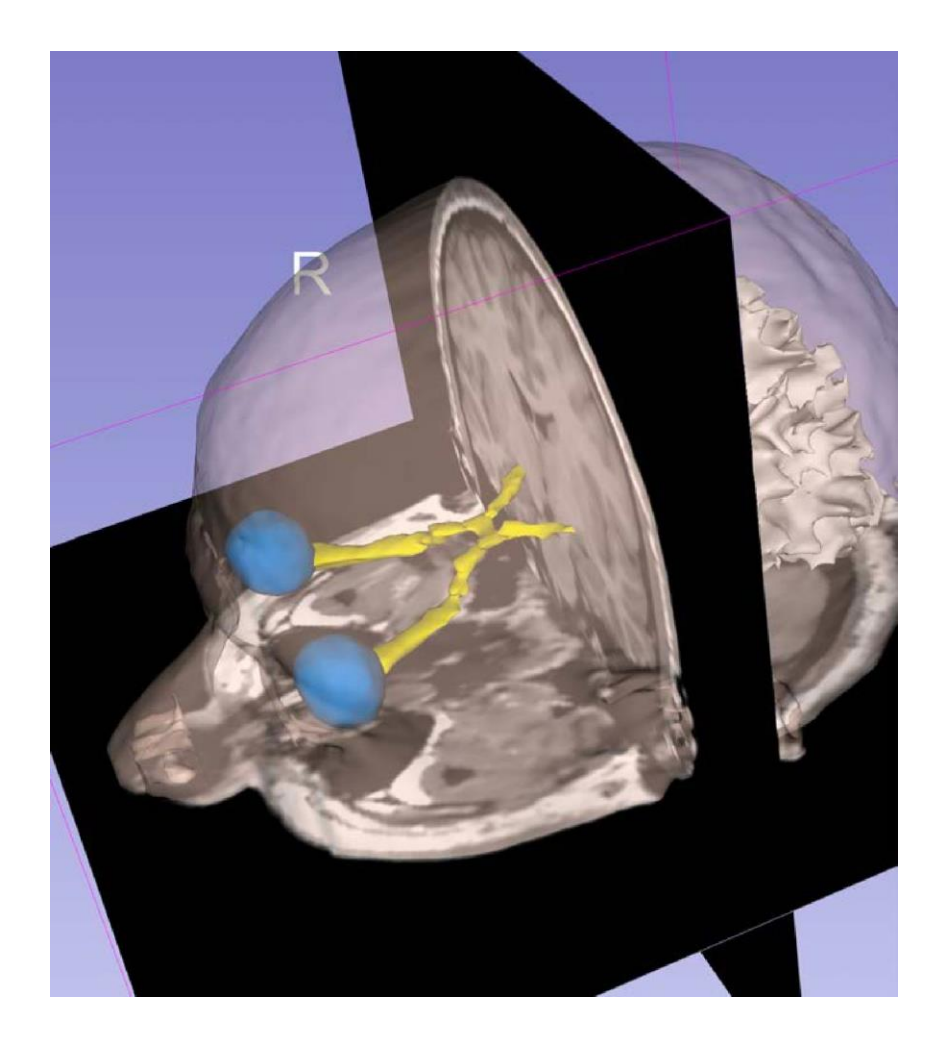

## Objetivos de aprendizaje

Al seguir este tutorial serás capaz de:

- Cargar y visualizar las imágenes DICOM en Slicer
- Renderizar volúmenes de datos de TC
- Cargar y visualizar modelos 3D reconstruidos a partir de datos de IRM

3

#### Materiales para tutoriales

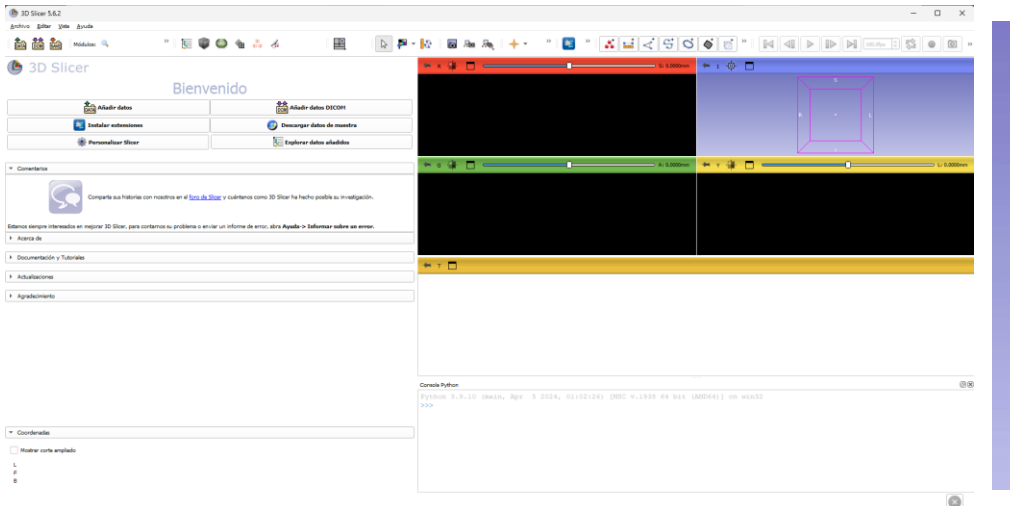

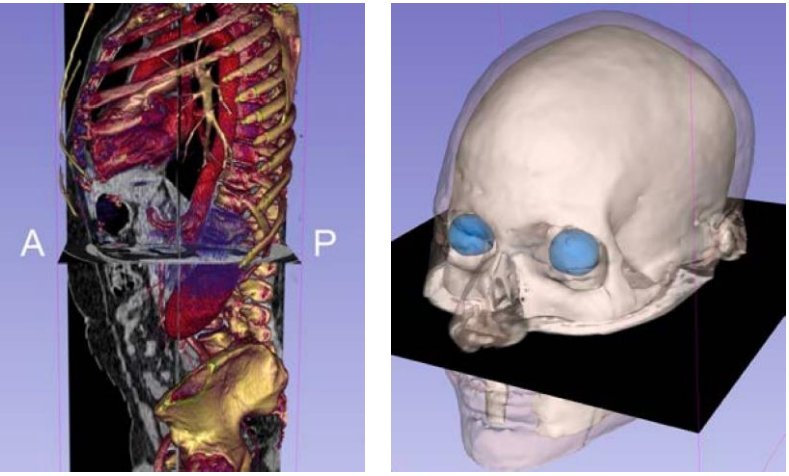

#### 3DVisualizationDataset.zip

#### 3D Slicer version 5.6.2

## Conjunto de datos del tutorial

- El archivo 3DVisualizationDataset.zip contiene dos directorios:
- dataset1\_Thorax\_Abdomen

dataset2\_Head

 Descomprima el archivo 3DVisualizationDataset.zip en su ordenador para acceder a los conjuntos de datos

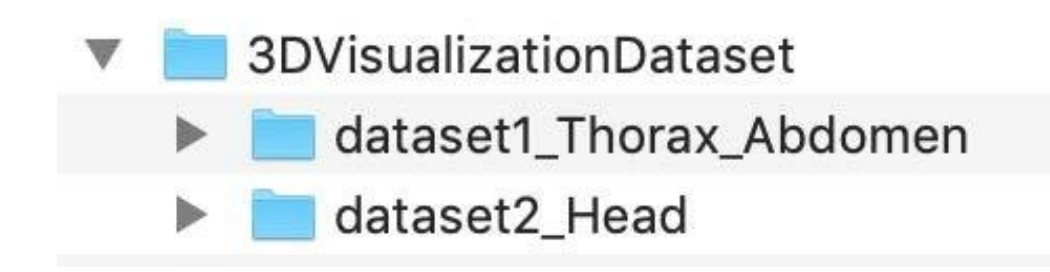

5

# Aviso legal

- 3D Slicer es un software de código abierto distribuido bajo una licencia de estilo BSD.
- El software no está aprobado por la FDA o por el Marcado CE y solo es para investigación.

#### Esquema del tutorial

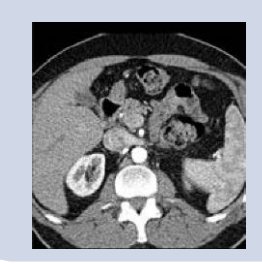

Parte 1: Carga y visualización de datos DICOM

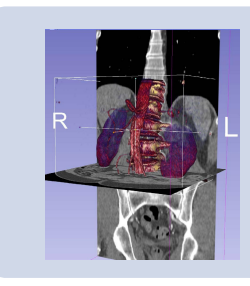

Parte 2: Renderización de volúmenes

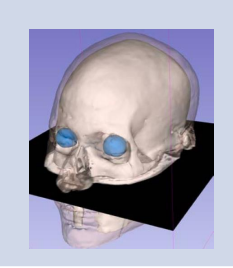

Parte 3: Carga y visualización de modelos 3D

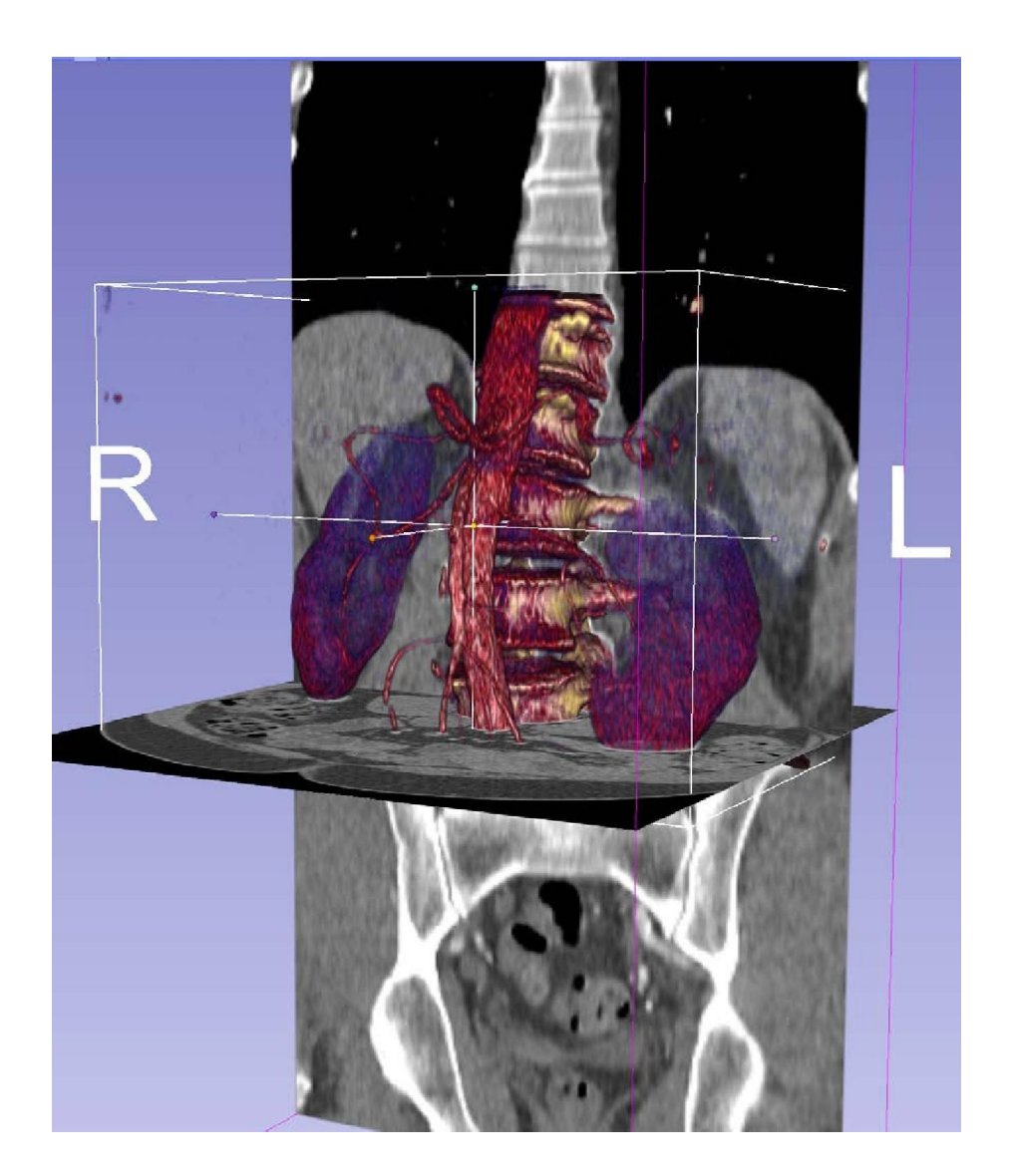

Parte 1 Carga de datos DICOM

| ( 3D Slicer 5.6.2                                               | 1337 <b>- </b> 40                    | 10120100 12 1020 22 12                                        | 12167       |                     |                                       |   | – 🗆 X           |
|-----------------------------------------------------------------|--------------------------------------|---------------------------------------------------------------|-------------|---------------------|---------------------------------------|---|-----------------|
| Archivo Editar Vista Ayuda                                      | <b>V</b>                             | 3DVisualization_DIC                                           | OM          | » : 💽 » : 🖬 - 🕇 🛃 🗠 | • • • • • • • • • • • • • • • • • • • |   |                 |
| DATA DOM SAVE Módulos:                                          |                                      | dataset1 Thorax                                               | Abdomen     |                     |                                       |   | Jfps V VI O O V |
| 🕒 3D Slicer                                                     | 1                                    |                                                               | Criedonien  | S: 0.0000mm         | ** 1 ·\$P 🗖                           |   |                 |
|                                                                 | P .                                  | dataset2_Head                                                 |             |                     |                                       | S |                 |
| DATA At ar datos                                                |                                      |                                                               |             |                     |                                       |   |                 |
| Instalar extensiones                                            |                                      |                                                               |             |                     |                                       |   |                 |
| Personalizar Slicer                                             |                                      | tie Explorar datos añadidos                                   |             |                     |                                       |   |                 |
| ▼ Comentarios                                                   |                                      |                                                               |             |                     | R                                     |   |                 |
| Comparta sus historias con no                                   | iosotros en el <u>foro de Slicer</u> | y cuéntenos como 3D Slicer ha hecho posible su investigación. |             |                     |                                       |   |                 |
| Estamos siempre interesados en mejorar 3D Slicer, para contarn  | nos su problema o enviar u           | n informe de error, abra Ayuda-> Informar sobre un error.     |             |                     |                                       |   |                 |
| <ul> <li>Acerca de</li> <li>Desember (e u.T. textulo</li> </ul> |                                      |                                                               |             |                     |                                       |   |                 |
| bocumentation y rutonales                                       |                                      |                                                               |             |                     |                                       |   |                 |
| Actualizaciones                                                 |                                      |                                                               | - 🐜 G 🏥 🗖 💳 | A: 0.0000mm         | 🔶 Y 🏨 🗖 🥌                             | 0 | L: 0.0000mm     |
| Agradecimento                                                   |                                      |                                                               |             |                     |                                       |   |                 |
| Arrastre y s                                                    | suelte                               | el directorio dat                                             | aset1_Thora | x_Abdomen en        | Slicer                                |   |                 |
|                                                                 |                                      |                                                               |             |                     |                                       |   |                 |
| ▼ Coordenadas                                                   |                                      |                                                               |             |                     |                                       |   |                 |
| Mostrar corte ampliado                                          |                                      |                                                               |             |                     |                                       |   |                 |
| F                                                               |                                      |                                                               |             |                     |                                       |   |                 |
|                                                                 |                                      |                                                               |             |                     |                                       |   | $\mathbf{x}$    |

#### 

| ombre del paciente<br>atient1                  |                                    | Identificador del pacie Fecha de nacimiento              | Sexo Estudios Fech                       | va del último estur Fecha de adición 🔍                            |
|------------------------------------------------|------------------------------------|----------------------------------------------------------|------------------------------------------|-------------------------------------------------------------------|
|                                                |                                    | patient1_ID                                              | 1 2005                                   | is de outro esco, reche de euclores<br>i-06-01 2024-12-127:53.814 |
|                                                |                                    | Dar clic en<br>para si<br>directorio<br>base de<br>DICOM | n Aceptar<br>ubir el<br>en la<br>e datos |                                                                   |
| ortación efectuada: añadidos 1 pacientes, 1 es | studios, 1 series, 291 instancias. |                                                          |                                          | Aceptar                                                           |
| Datos DICOM Lector                             |                                    | Advertencias                                             |                                          |                                                                   |

| B 3D Slicer 5.6.2                                                                                                    | - O X                                                                                                    |
|----------------------------------------------------------------------------------------------------|----------------------------------------------------------------------------------------------------|
| <u>Archivo</u> <u>E</u> ditar <u>V</u> ista <u>A</u> yuda                                                                    |                                                                                                    |
| 🚵 🚵 Módulos: 🧠 🤍 🎼 🥡 🚳 🐐 🔏 🛄 🕨 🌬 🐺                                                                                           |                                                                                                    |
| 🕒 3D Slicer Base                                                                                                    | e de datos DICOM                                                                                                    |
| Pacie                                                                                                    | entes: 🔍 👋 Estudios: 🔍 👋 Series: 🔍 👋                                                                                                    |
| Nom         Mostrar base de datos DICOM         Parki                                                                        | mbre del paciente Identificador del pa Fecha de nacimiento Sexo Estudios Fecha de lúltimo es Fecha de adición ▼<br>ient1 patient1_ID 1 2005-06-01 2024-12-1_27;53.814             |
| Datos cargados                                                                                                    |                                                                                                    |
| Nodo * 🖬 🍓                                                                                                    |                                                                                                    |
| patienti (patienti 1D)                                                                                                    |                                                                                                    |
| Image: Control of Abdomen     Image: Control of Abdomen       Image: Image: Control of Abdomen     Image: Control of Abdomen |                                                                                                    |
|                                                                                                    |                                                                                                    |
| Slicer muestra la                                                                                                    | ha del estudio * Identificador del es Descripcion del estudio<br>195011 6938664 CT Thorax Abdomen 1 202412-1.275.3485                                                             |
| Sheet macsula la                                                                                                    |                                                                                                    |
| interfaz de usuario del                                                                                                    |                                                                                                    |
| Internaz de usuario del                                                                                                    |                                                                                                    |
|                                                                                                    |                                                                                                    |
| modulo DICOIVI                                                                                                    |                                                                                                    |
|                                                                                                    |                                                                                                    |
| 6                                                                                                    | mero de serie         Produitado         Familiano         Contreo         Pectado           CT_Thorage_Addomen         CT         512x512         291         2041/2-1.27153.856 |
|                                                                                                    |                                                                                                    |
|                                                                                                    |                                                                                                    |
|                                                                                                    |                                                                                                    |
|                                                                                                    |                                                                                                    |
|                                                                                                    |                                                                                                    |
|                                                                                                    |                                                                                                    |
| El estudio paciente1 contiene un coniur                                                                                      | nto de datos de CT Thorax Abdomen                                                                                                    |
| El estudio puelenter contiene un conju                                                                                       |                                                                                                    |
|                                                                                                    |                                                                                                    |
| Conexión a red DICOM                                                                                                    |                                                                                                    |
| Configuración de la base de datos DICOM                                                                                      |                                                                                                    |
|                                                                                                    |                                                                                                    |

| (b) 3D Slicer 5.6.2                                                                                |                                                                                       |             |                                                     |                        |                                                     | - 0                       | ×                    |
|----------------------------------------------------------------------------------------------------|---------------------------------------------------------------------------------------|-------------|-----------------------------------------------------|------------------------|-----------------------------------------------------|---------------------------|----------------------|
| <u>Archivo Editar Vista Ayuda</u>                                                                  |                                                                                       |             |                                                     |                        |                                                     |                           |                      |
| 📩 🚵 🍇 Módulos: 🤍 🤍 🦉 🎼 鄻 🚳 🍇 🔏 🖳 📔 🕨 🦗                                                             | ' 🚯 📠 👧 🔶 🔸 🔹 🦉                                                                       | » 📑 🖬 🤜 😌   | S 6 8 8                                             |                        | 100.0fps                                            | ¢ o                       |                      |
| 🕒 3D Slicer                                                                                        | Base de datos DICOM                                                                   |             |                                                     |                        |                                                     |                           |                      |
| Ayuda y reconocimiento                                                                             | Pacientes:                                                                            | × Estudios: |                                                     | X Series: 🔍            |                                                     |                           | ×                    |
|                                                                                                    | Nombre del paciente<br>patient1                                                       |             | Identificador del pa Fecha de nacimi<br>patient1_ID | ento Sexo Estudio<br>1 | os Fecha del último<br>2005-06-01                   | es' Fecha de ad           | lición ¥<br>7:53.814 |
| Importar archivos DICOM                                                                            | 1                                                                                     |             |                                                     |                        |                                                     |                           |                      |
| Datos cargados                                                                                     |                                                                                       |             |                                                     |                        |                                                     |                           |                      |
| patient1 (patient1_ID)                                                                             |                                                                                       |             |                                                     |                        |                                                     |                           |                      |
| ▼         CT Thorax Abdomen (2005601)         ↓           ♥         6: CT_Thorax_Abdomen         ↓ |                                                                                       |             |                                                     |                        |                                                     |                           |                      |
|                                                                                                    | Fecha del estudio 🔺 Identificador del es Descripción de                               | estudio     |                                                     |                        | Series                                              | Fecha de ad               | lición               |
|                                                                                                    | 20050601 6936864 CT Thorax Abde                                                       | omen        |                                                     |                        | 1                                                   | 2024-12-12                | 7:53.816             |
| Seleccione paciente1 v haga clic                                                                   |                                                                                       |             |                                                     |                        |                                                     |                           |                      |
|                                                                                                    |                                                                                       |             |                                                     |                        |                                                     |                           |                      |
| en <b>Cargar</b> para subir el conjunto                                                            |                                                                                       |             |                                                     |                        |                                                     |                           |                      |
| de datas an Clicar                                                                                 |                                                                                       |             |                                                     |                        |                                                     |                           |                      |
| de datos en silcer                                                                                 | Número de serie         Descripción de la serie           6         CT_Thorax_Abdomen |             |                                                     | Modalidad<br>CT        | Tamaño         Conteo           512x512         291 | Fecha de ad<br>2024-12-12 | lición<br>7:53.816   |
|                                                                                                    |                                                                                       |             |                                                     |                        |                                                     |                           |                      |
|                                                                                                    |                                                                                       |             |                                                     |                        |                                                     |                           |                      |
|                                                                                                    |                                                                                       |             |                                                     |                        |                                                     |                           |                      |
|                                                                                                    |                                                                                       |             |                                                     |                        |                                                     |                           |                      |
|                                                                                                    | Dates DICOM Lector                                                                    |             | Advatanciat                                         |                        |                                                     |                           |                      |
|                                                                                                    | CT_Thorax_A Volumen escalar                                                           |             | Advertencies                                        |                        |                                                     |                           |                      |
|                                                                                                    |                                                                                       |             |                                                     |                        |                                                     |                           |                      |
| Conexión a red DICOM                                                                               |                                                                                       |             |                                                     |                        |                                                     |                           |                      |
| Configuración de la base de datos DICOM                                                            |                                                                                       |             |                                                     |                        |                                                     |                           |                      |
| Plugins DICOM                                                                                      | Desmarcar todo                                                                        | Examinar    | Cargar                                              |                        |                                                     | V A                       | vanzado              |
|                                                                                                    |                                                                                       |             |                                                     |                        |                                                     |                           |                      |
|                                                                                                    |                                                                                       |             |                                                     |                        |                                                     |                           | $\mathbf{x}$         |

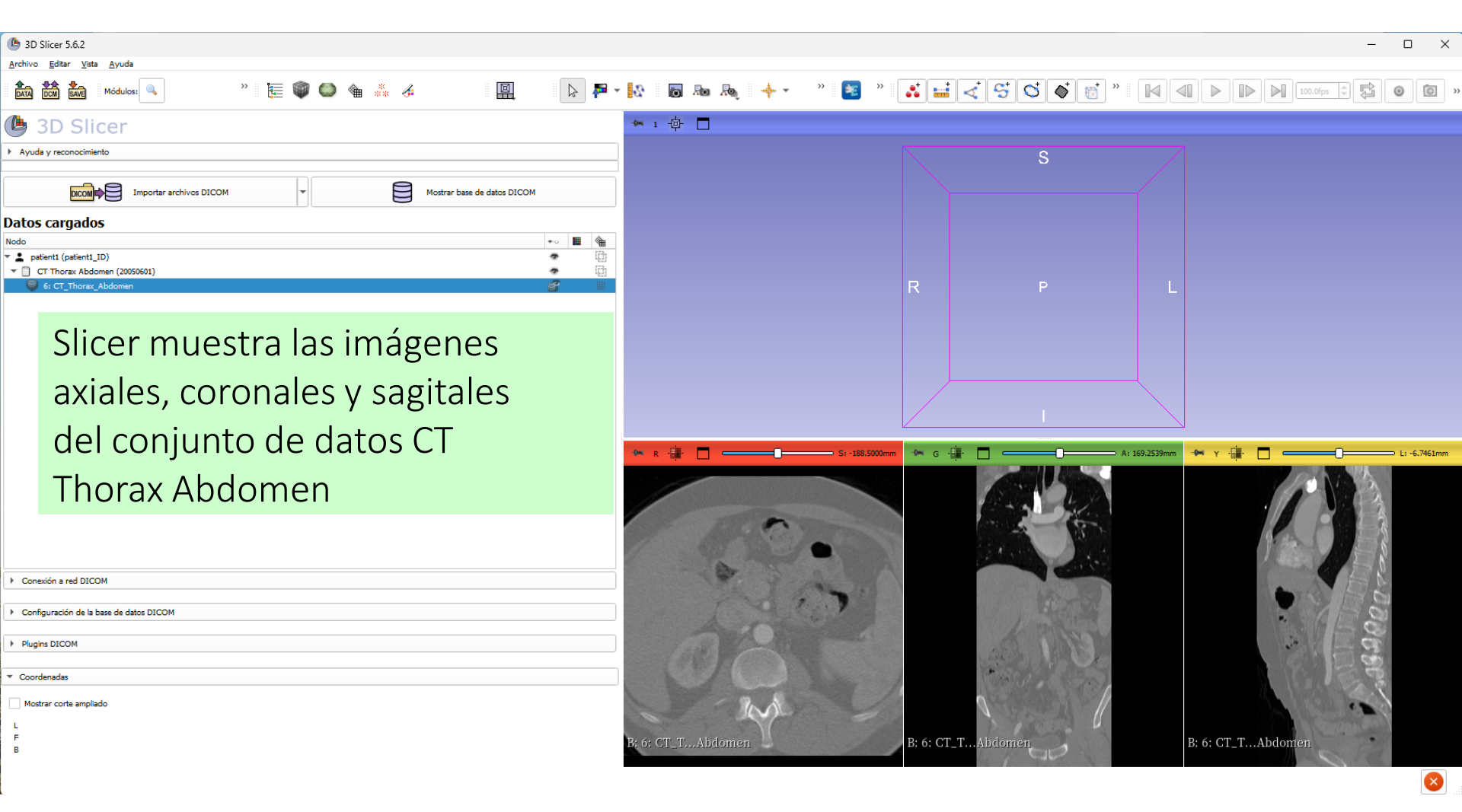

Dar clic derecho para mostrar

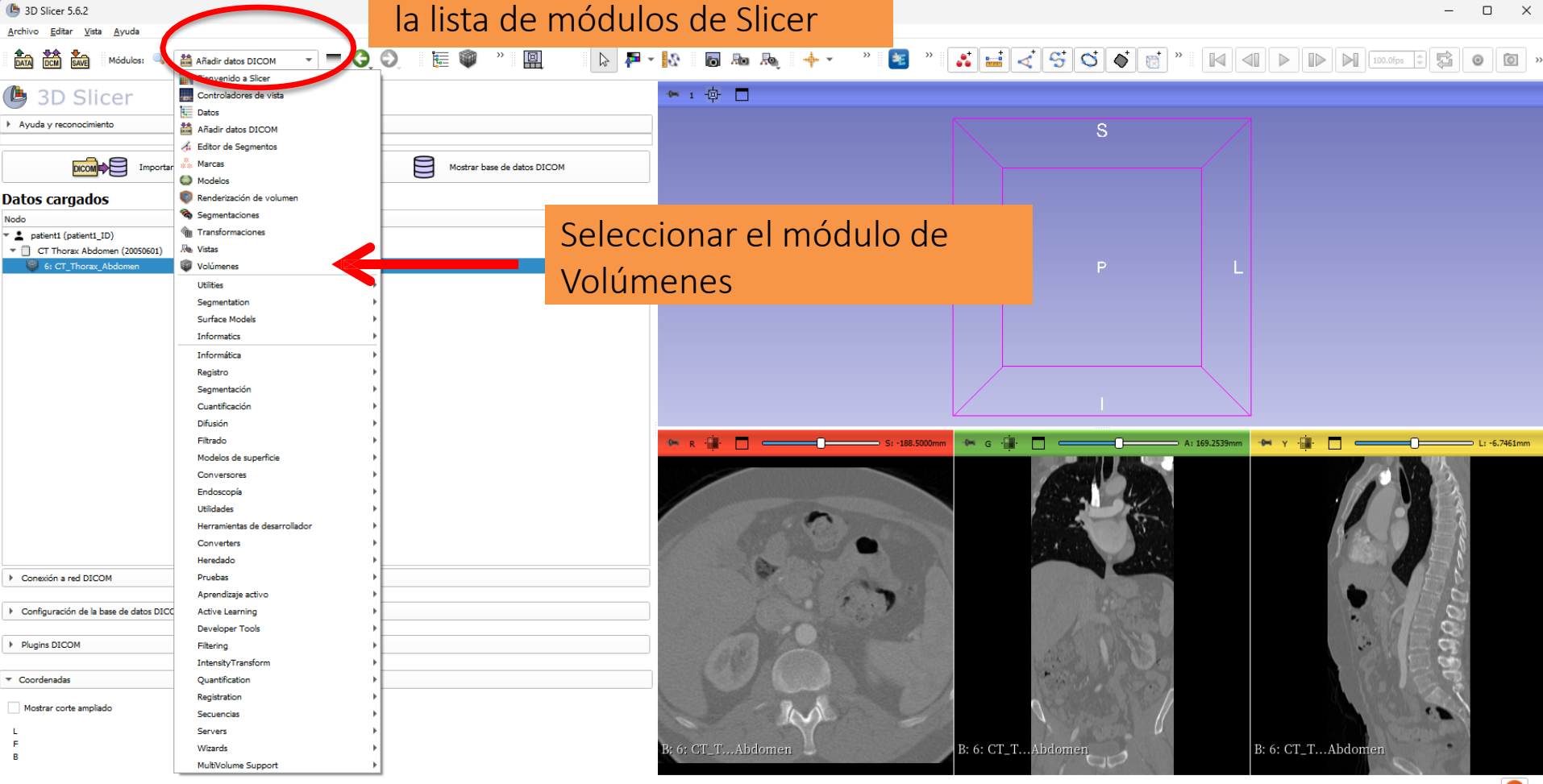

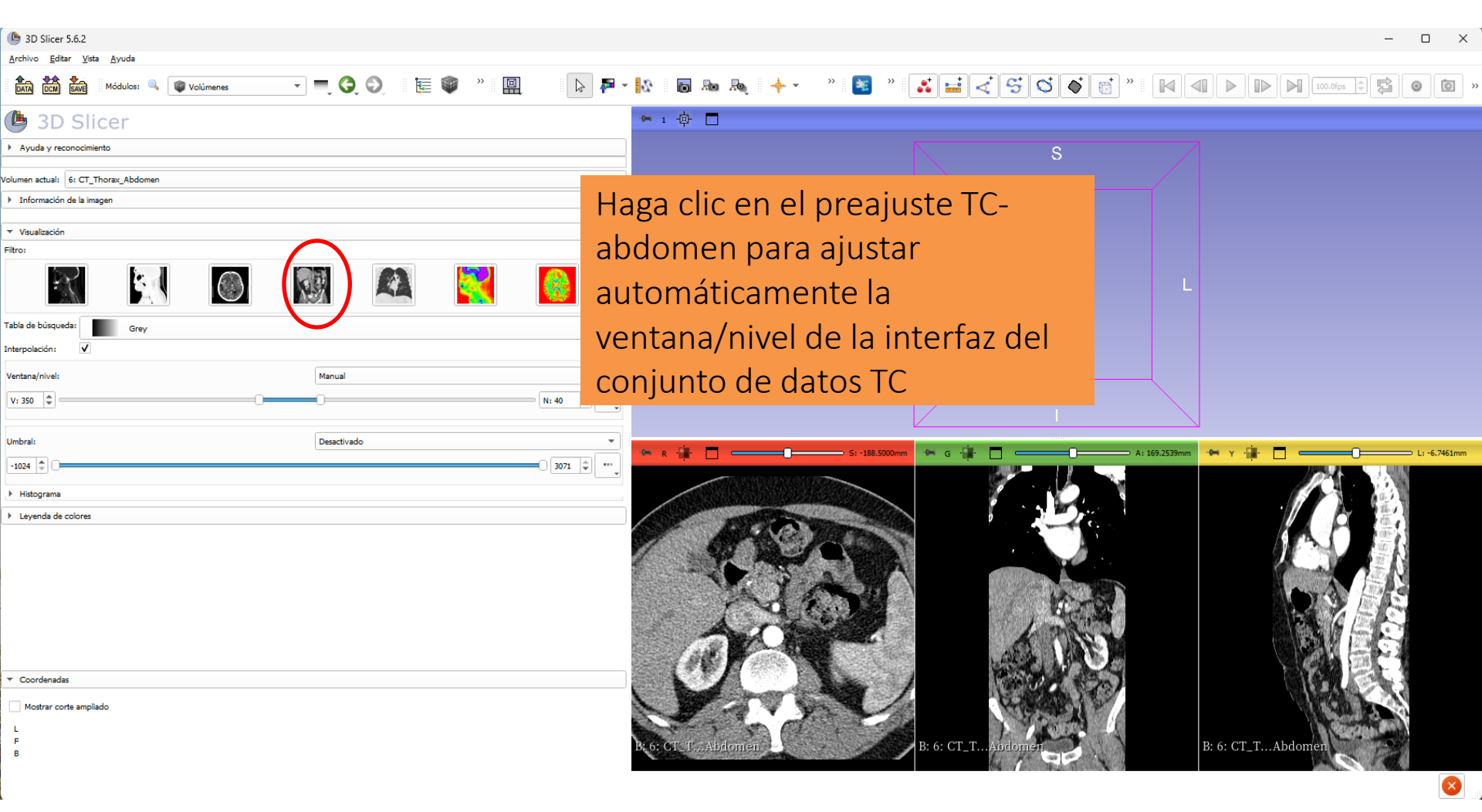

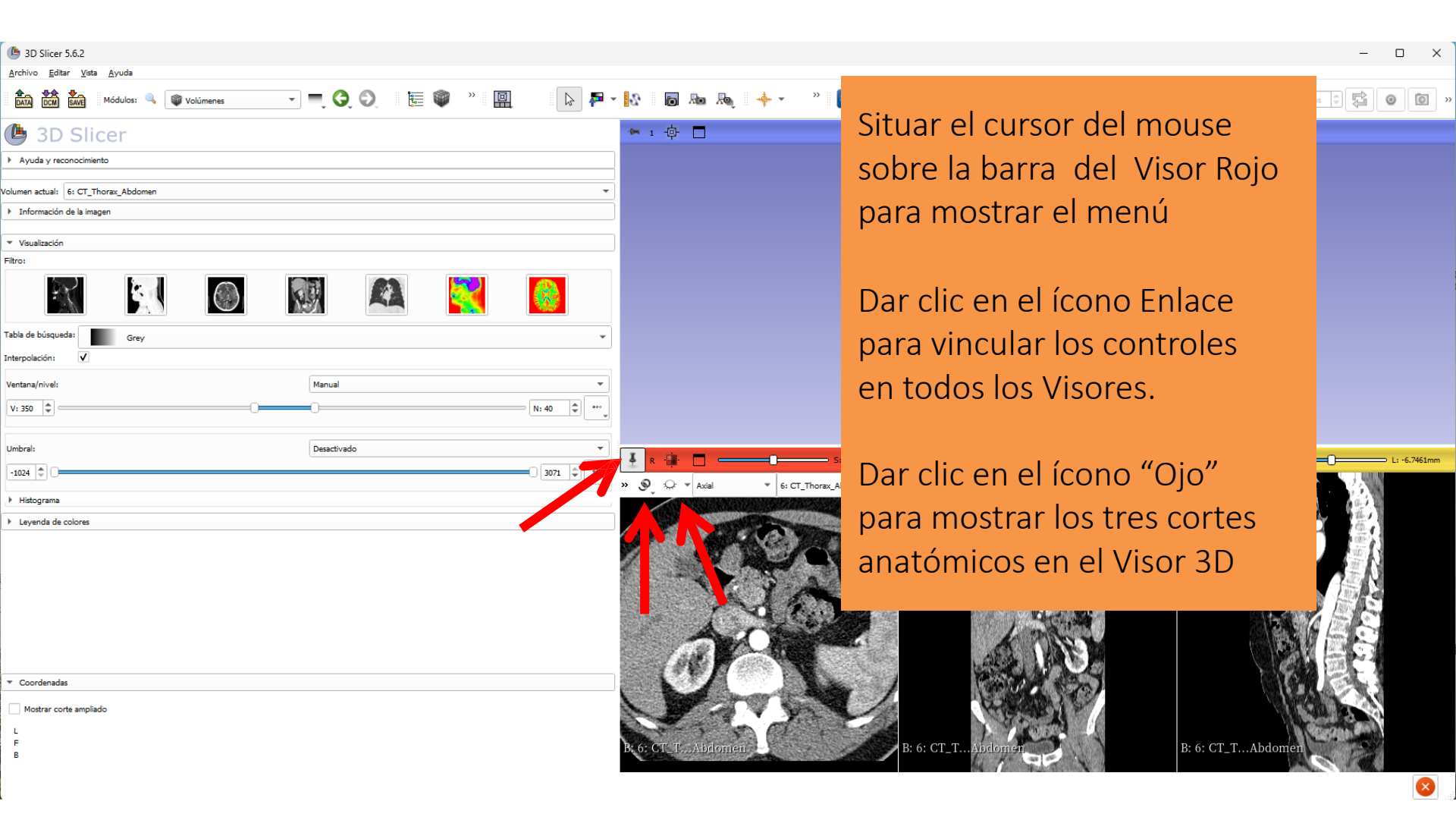

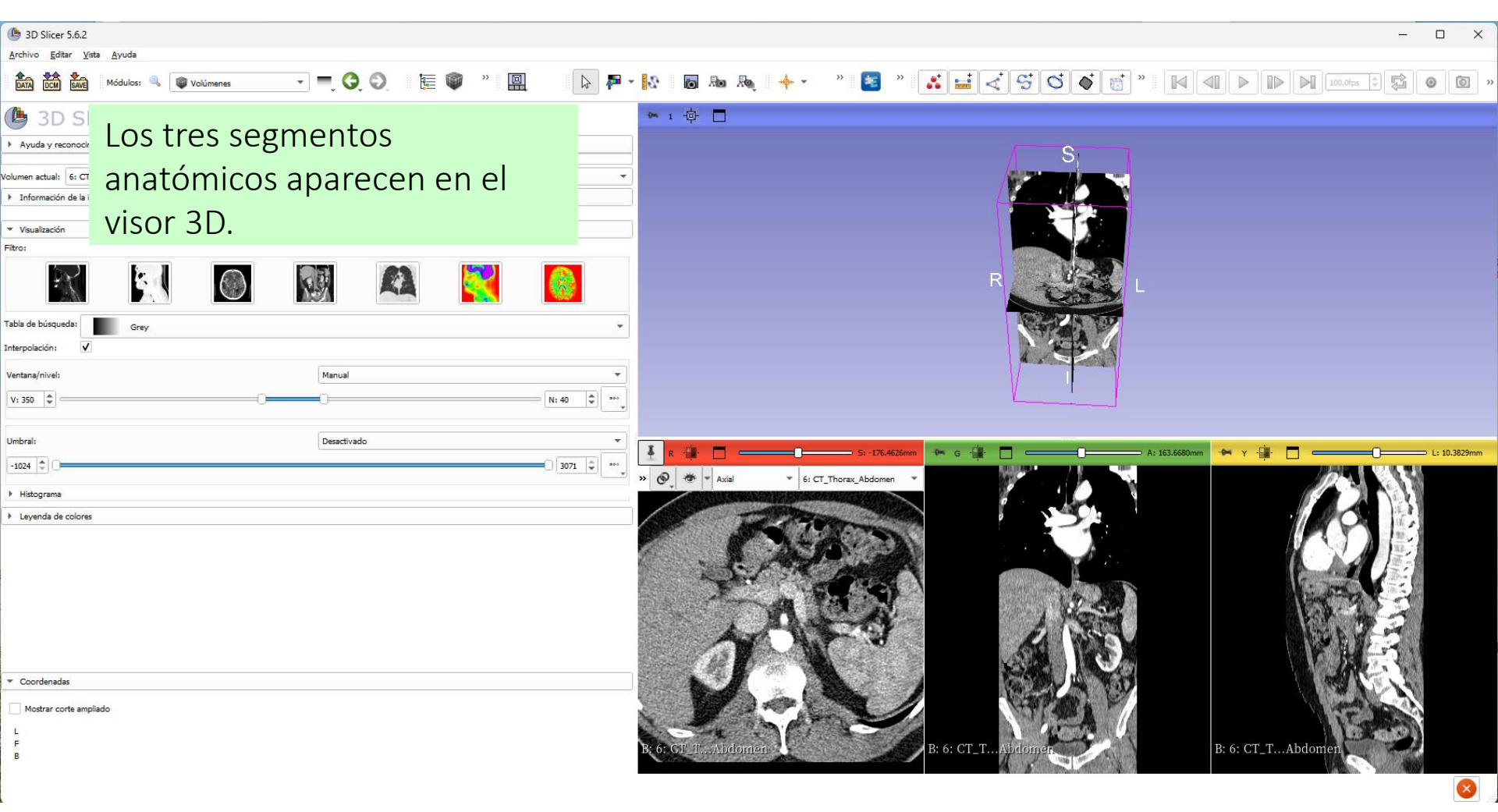

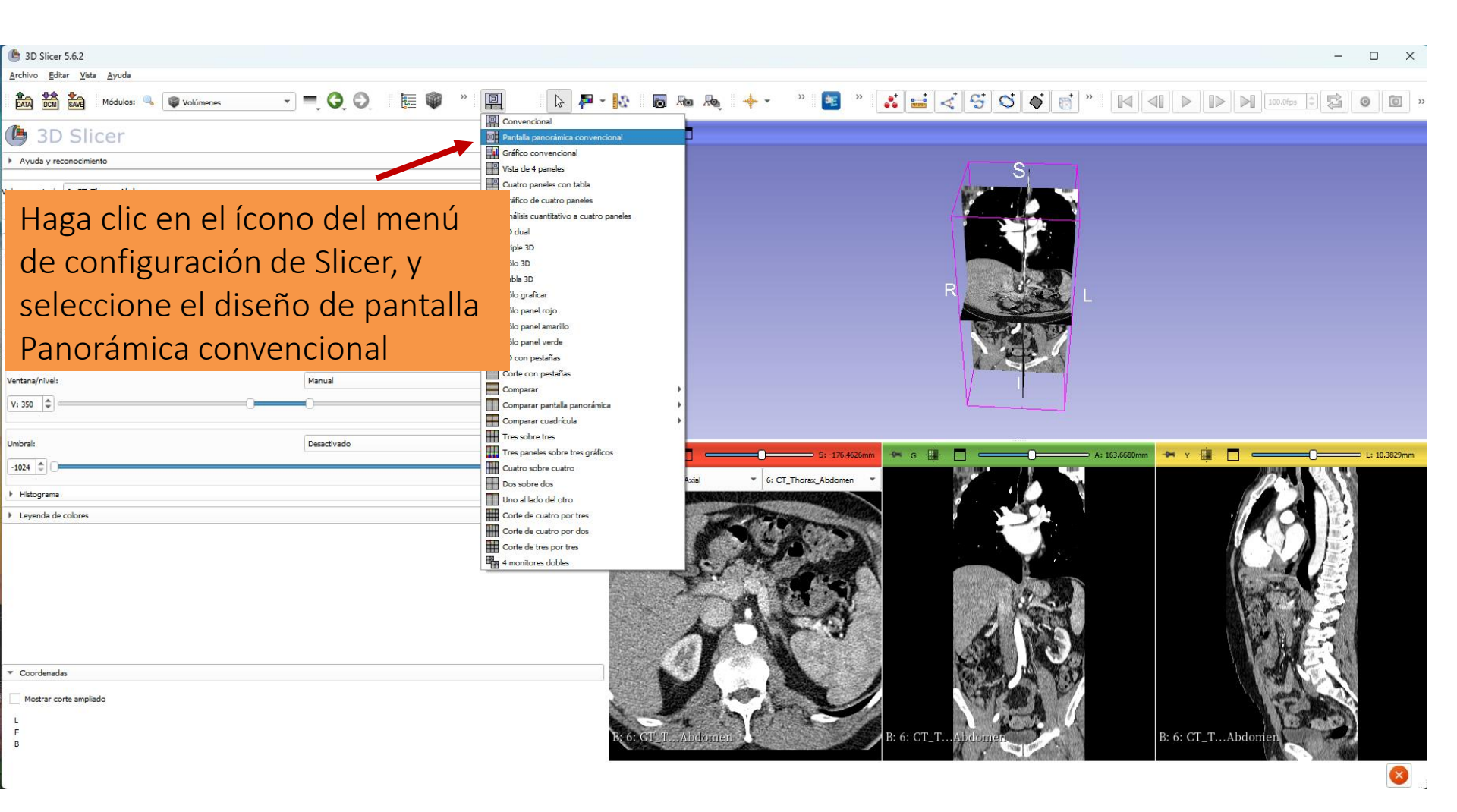

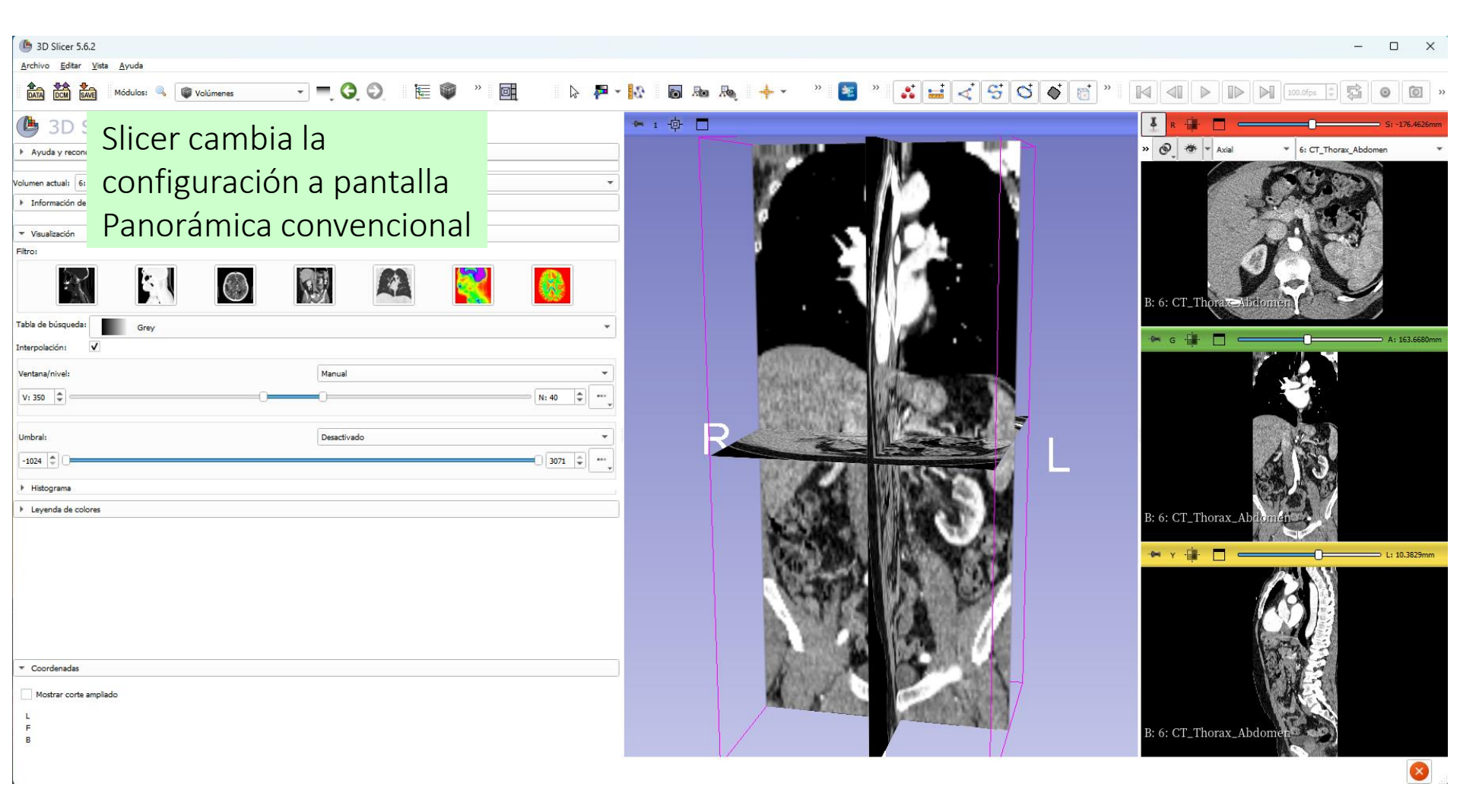

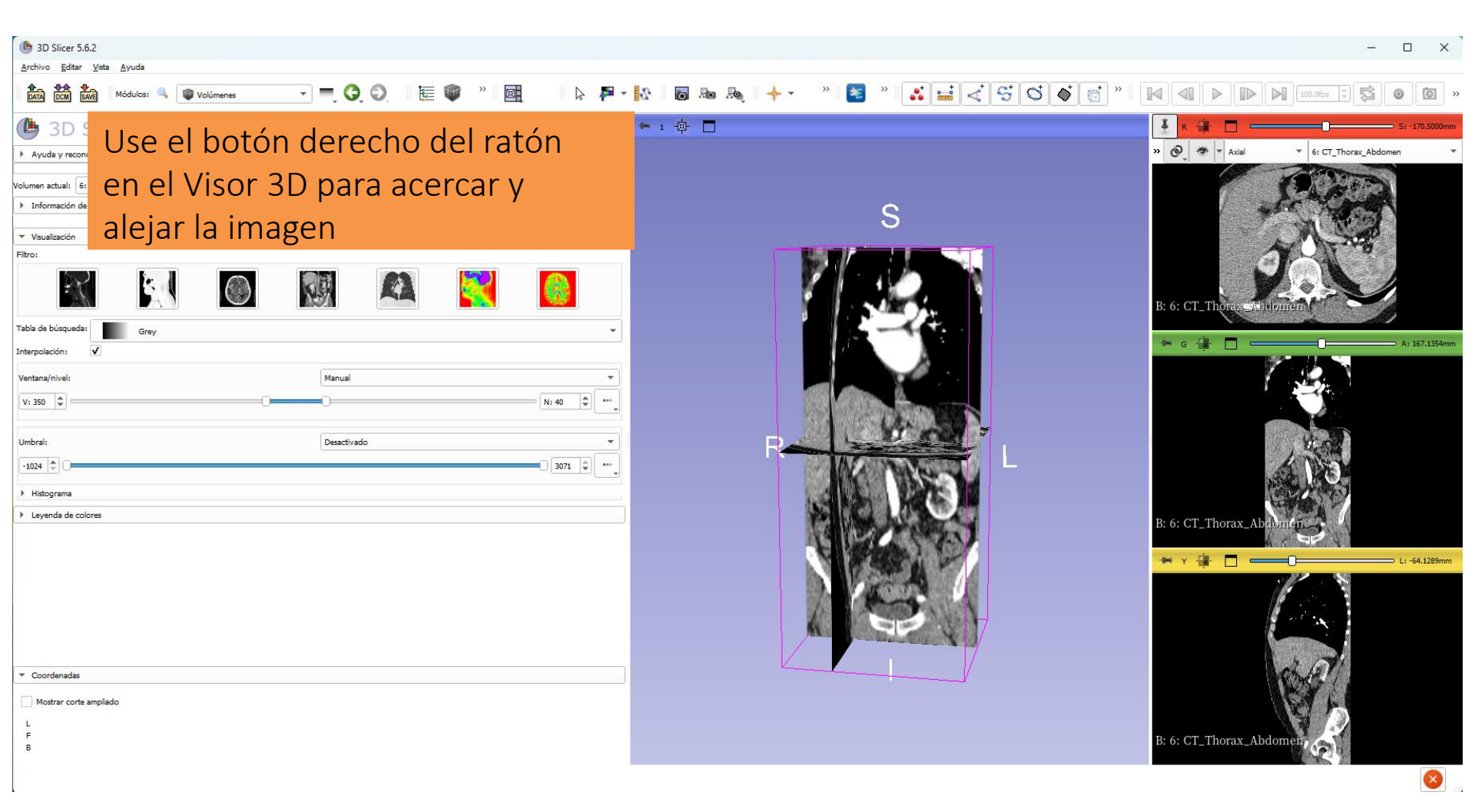

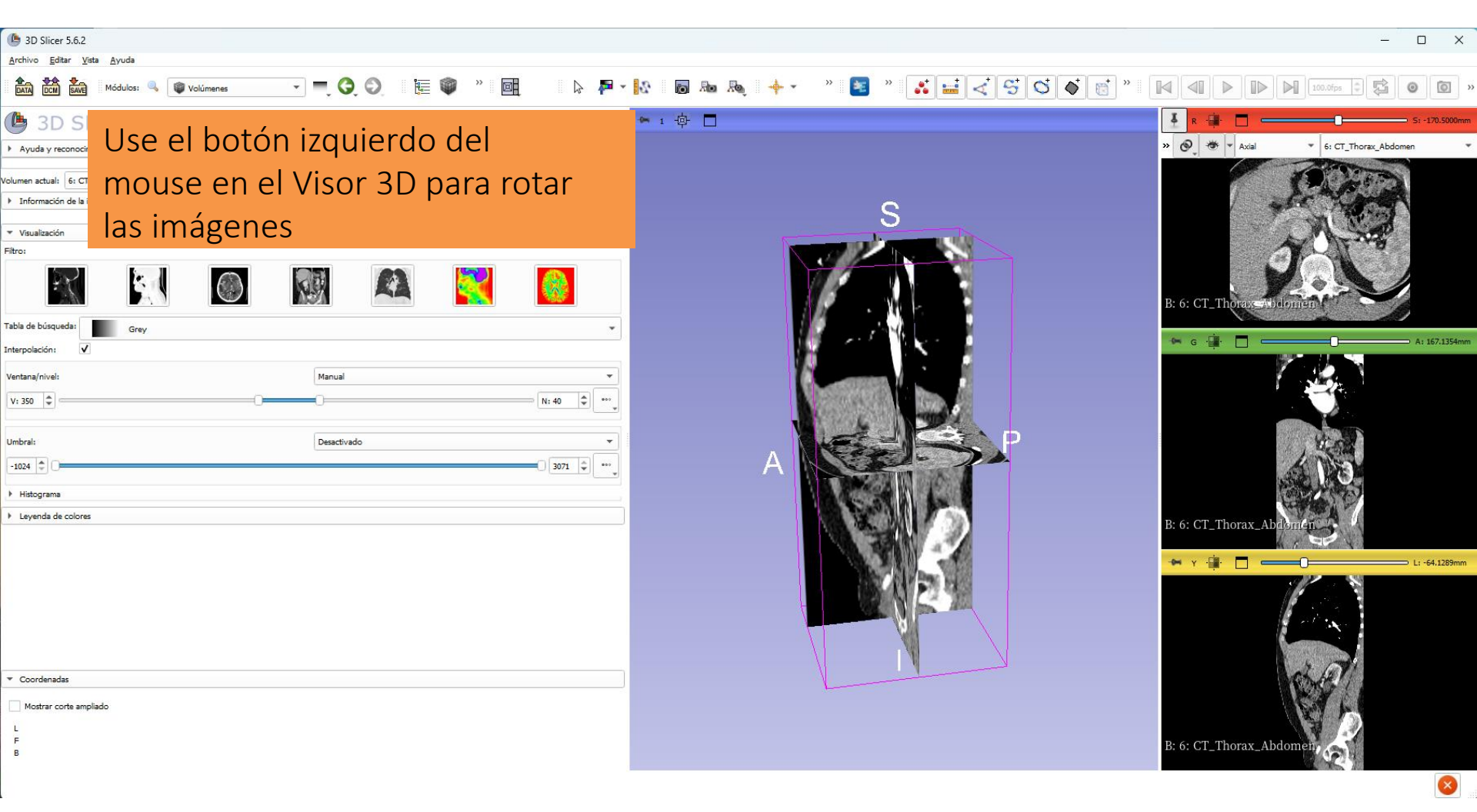

#### Controlador del Visor 3D

| ( 3D Slicer 5.6.2                    |                 |                    |                 |                        | -                        | o x            |
|--------------------------------------|-----------------|--------------------|-----------------|------------------------|--------------------------|----------------|
| Archivo Editar Vista Ayuda           | , O, O, 🔚 🖤 » 🖳 | ⊳ 🗗 × 🙀 🐻 Ro Roj + | 8 » 👪 🖬 🍕 😌 🍳 🇳 | * * •                  | ) []> []] [100.0fps ‡] 🛱 | 0 0 ×          |
| 🕒 3D Slicer                          | I 🔅 🗖           |                    |                 | ₽ -∰- □                | 0                        | S: -170.5000mm |
| Ayuda y reconocimiento               | P S D D         |                    |                 | » 🚱 🧆 - Axial          | • 6: CT_Thorax_Abdomen   | *              |
| Volumen actual: 6: CT_Thorax_Abdomen |                 |                    |                 | P                      | (CARD)                   |                |
| Información de la imagen             |                 | S                  |                 |                        |                          |                |
| Coloque el cursor de                 | mouse           |                    |                 | B: 6: CT Thorax Abdown | 1                        |                |

sobre el icono de la tachuela en la barra azul de la ventana del visor 3D para mostrar el controlador 3DView

Haga clic en el segundo icono de la fila superior del controlador 3DView para centrar la vista 3D en la escena

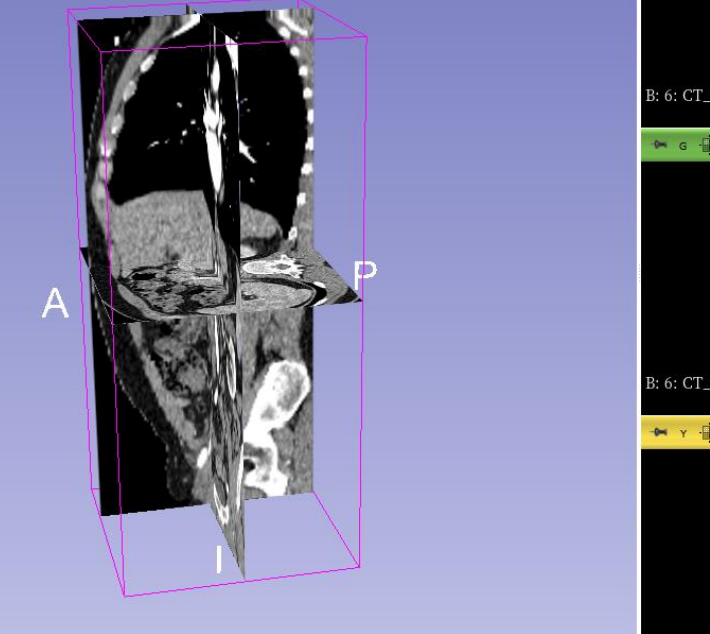

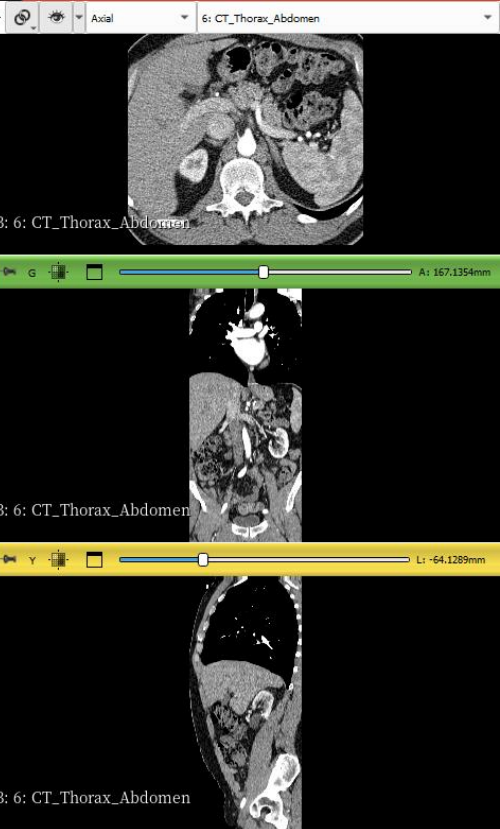

#### Controlador del Visor 3D

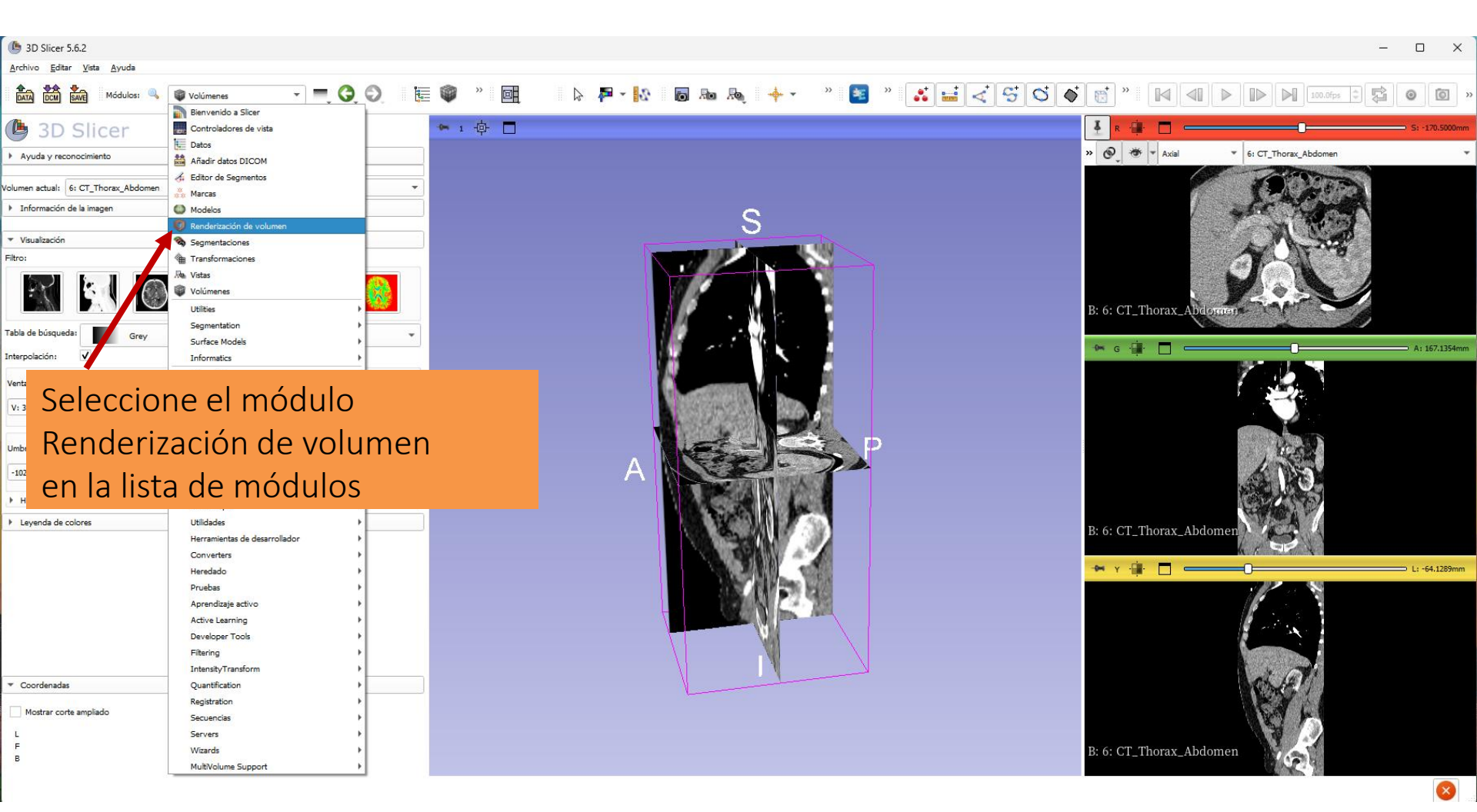

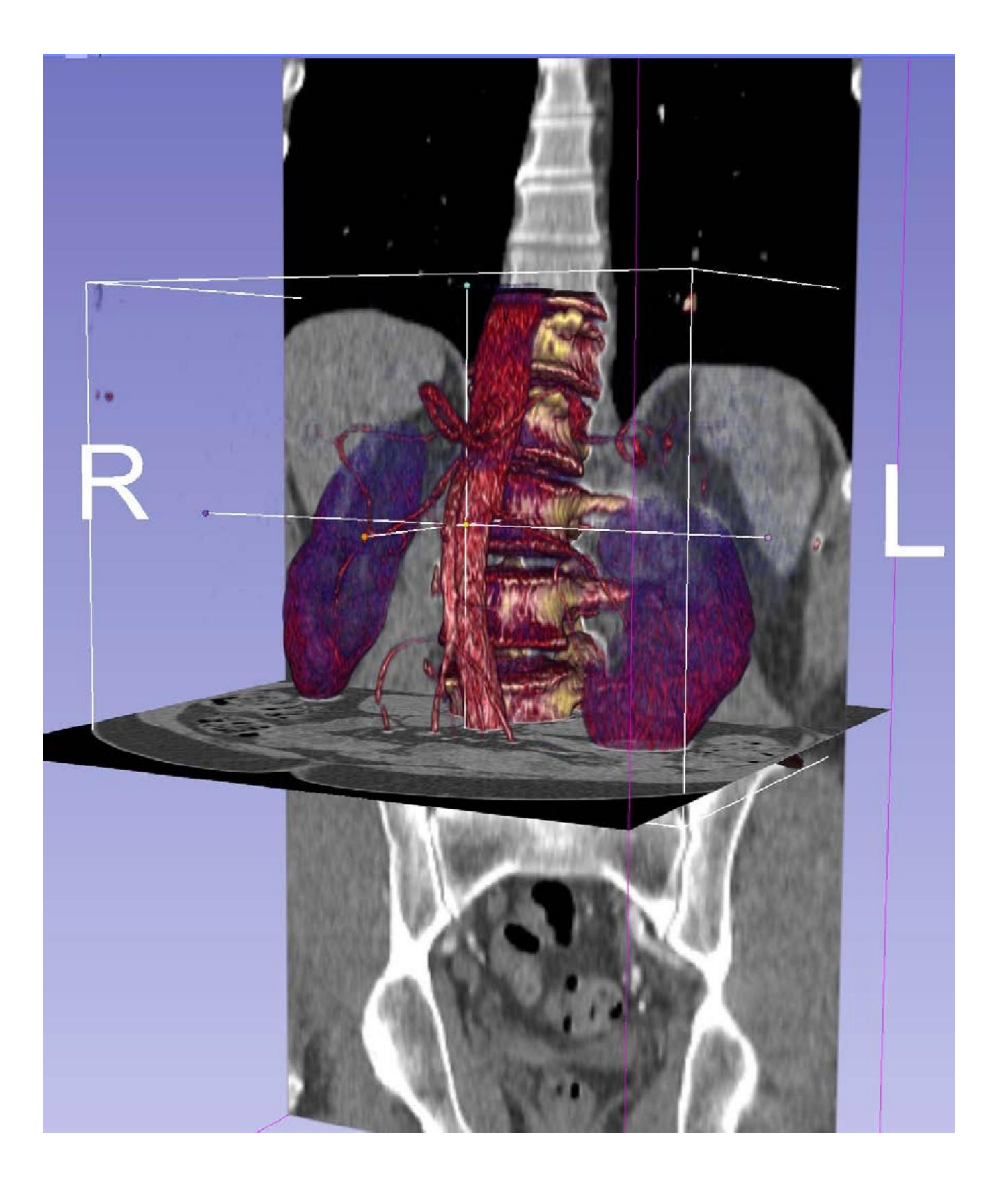

# Parte 2 Renderización de volúmenes

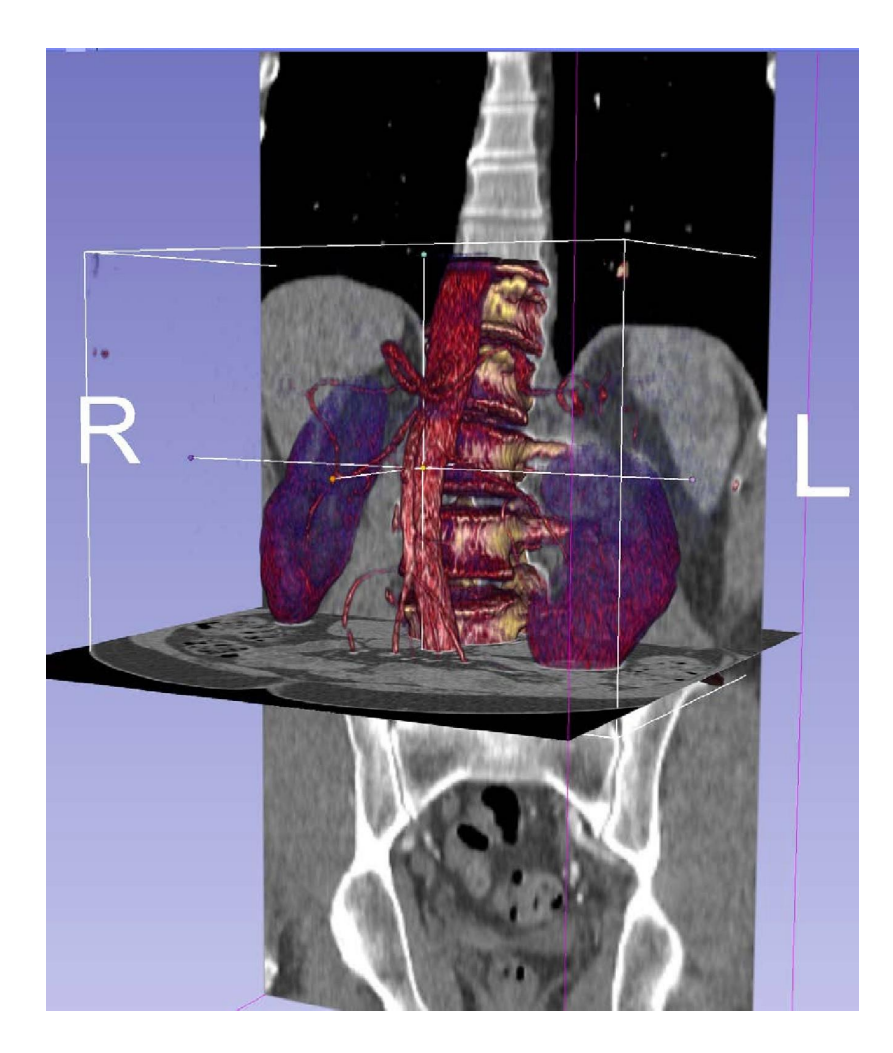

- Las técnicas de renderización de volúmenes permiten la visualización en 3D de conjuntos de datos 3D
- El módulo Renderización de volúmenes de Slicer permite la visualización interactiva en 3D de imágenes DICOM

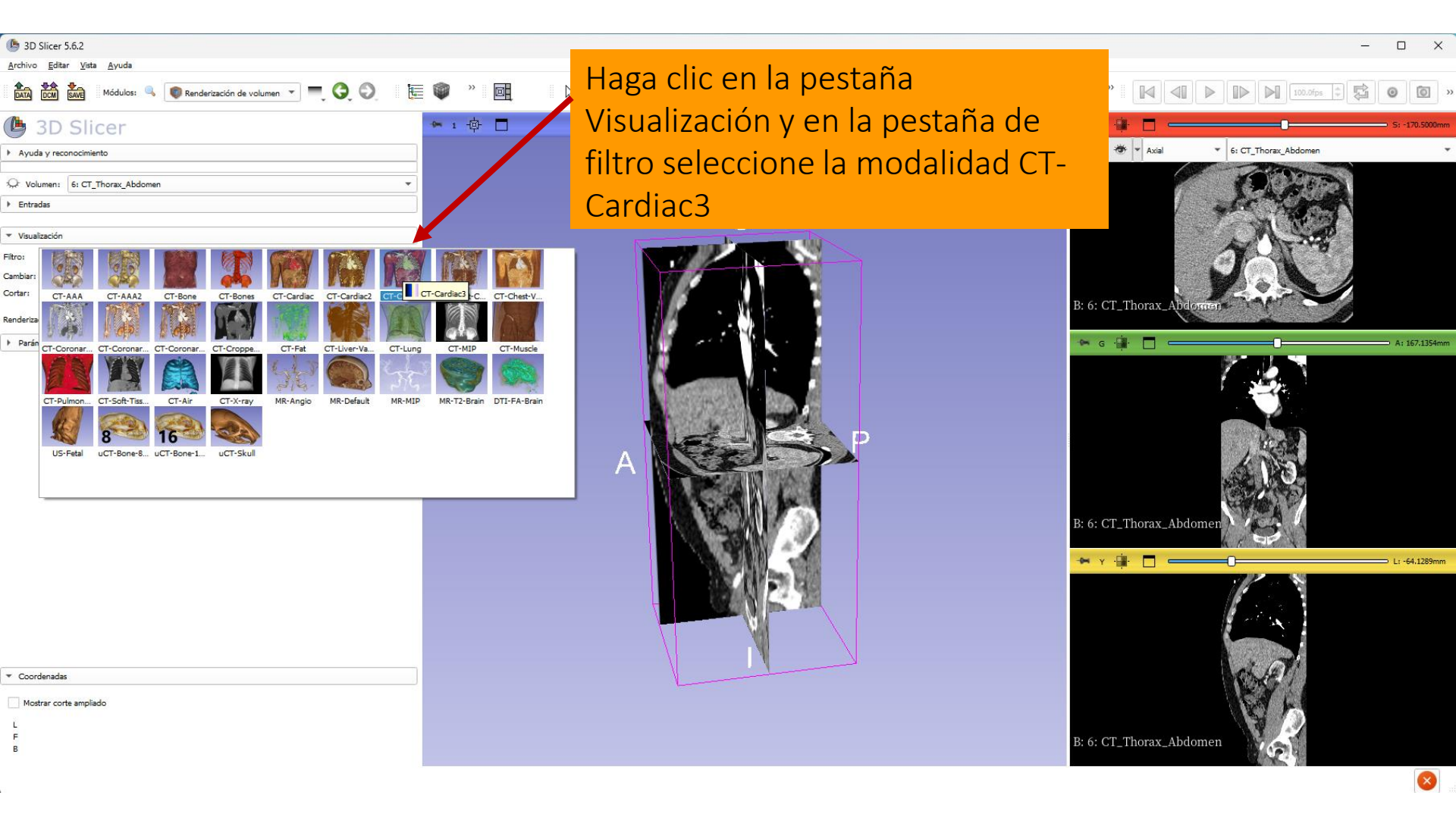

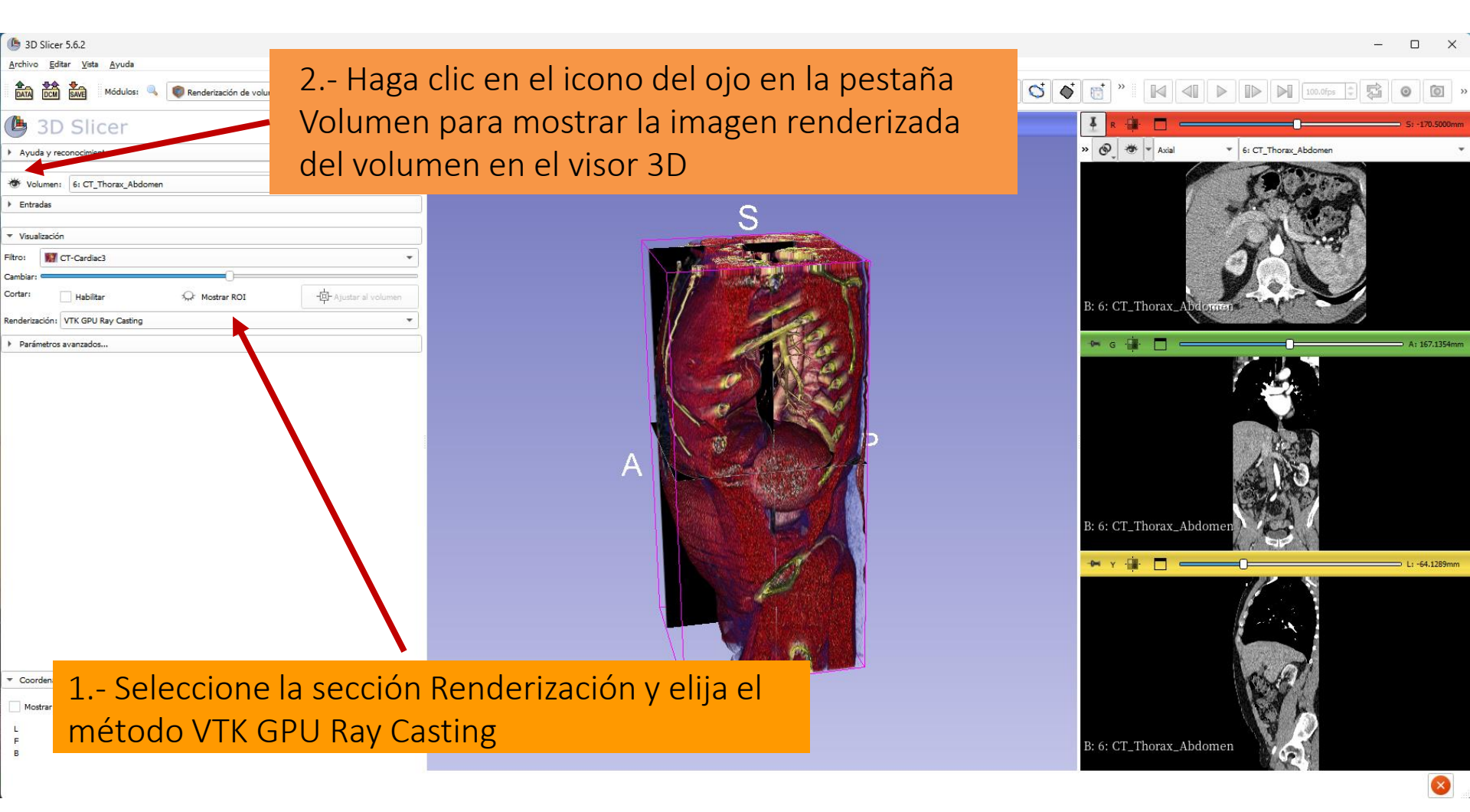

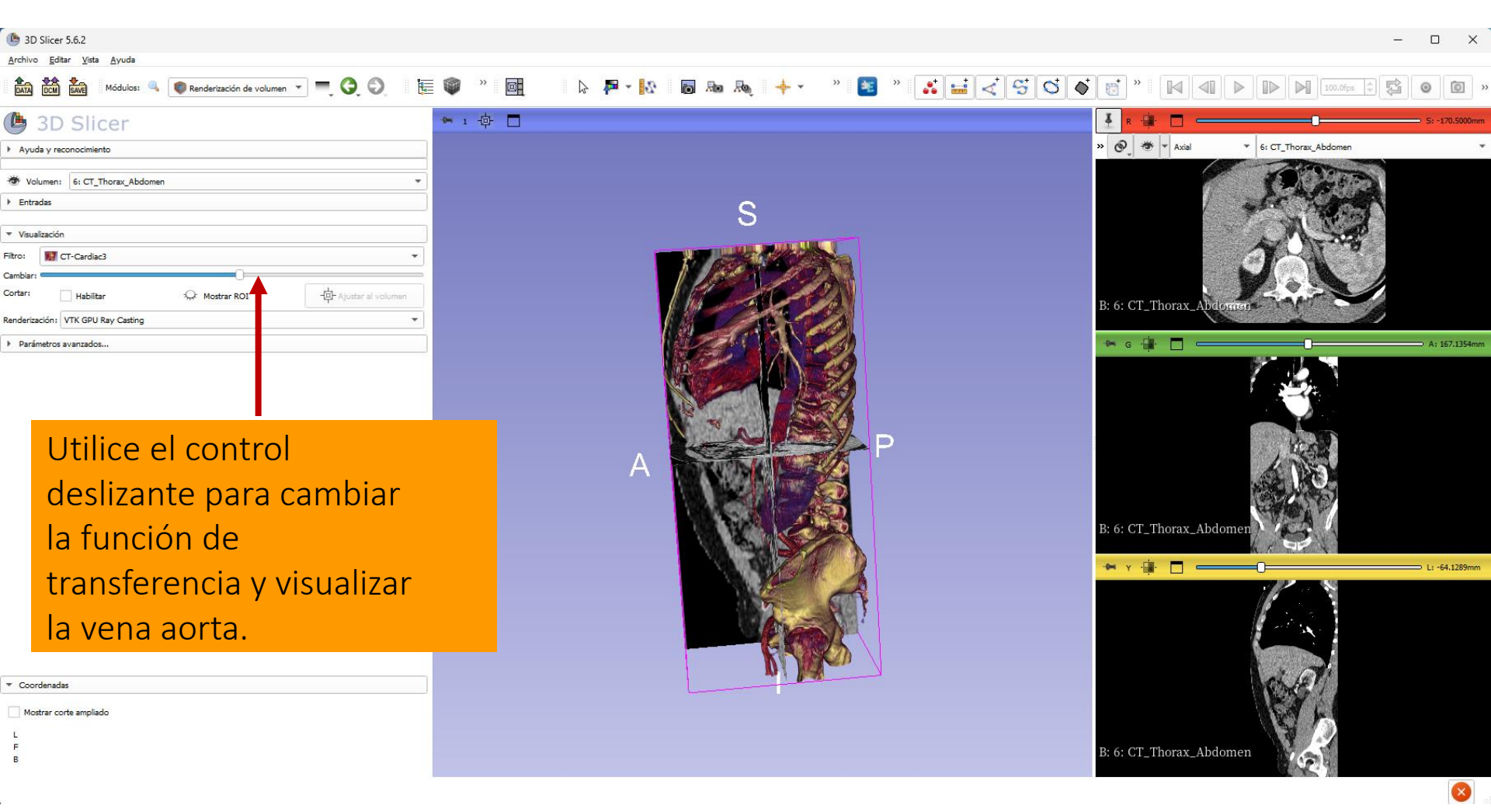

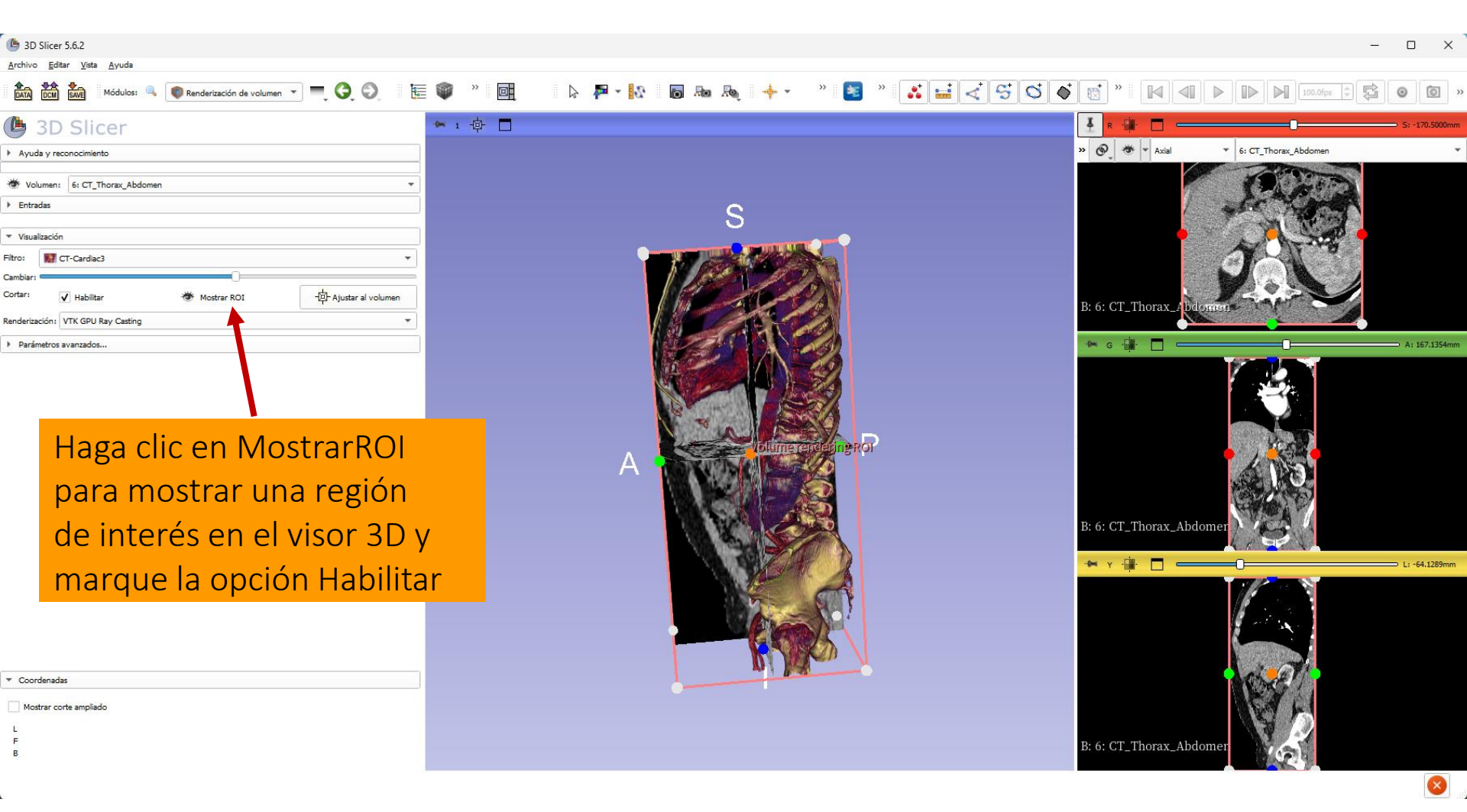

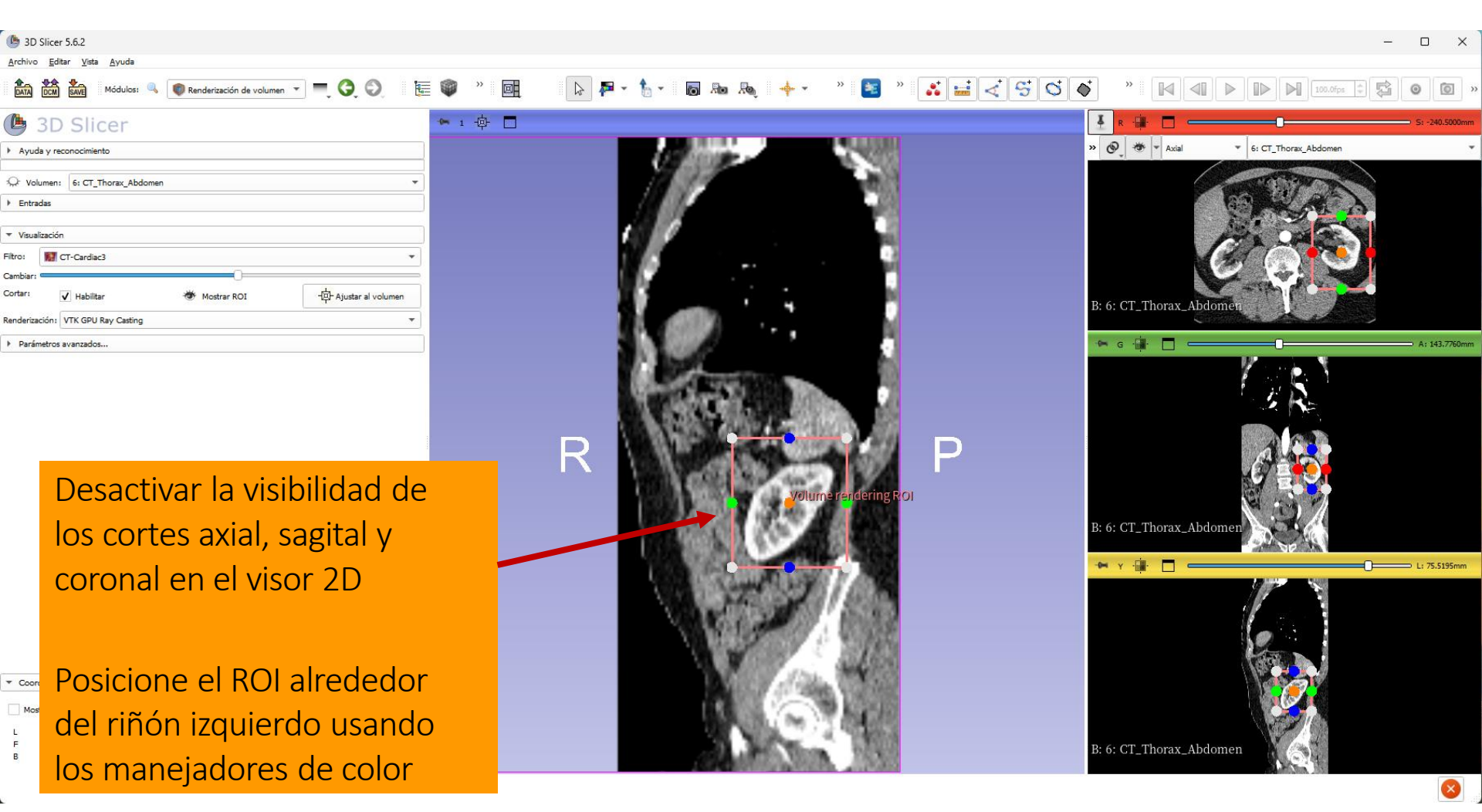

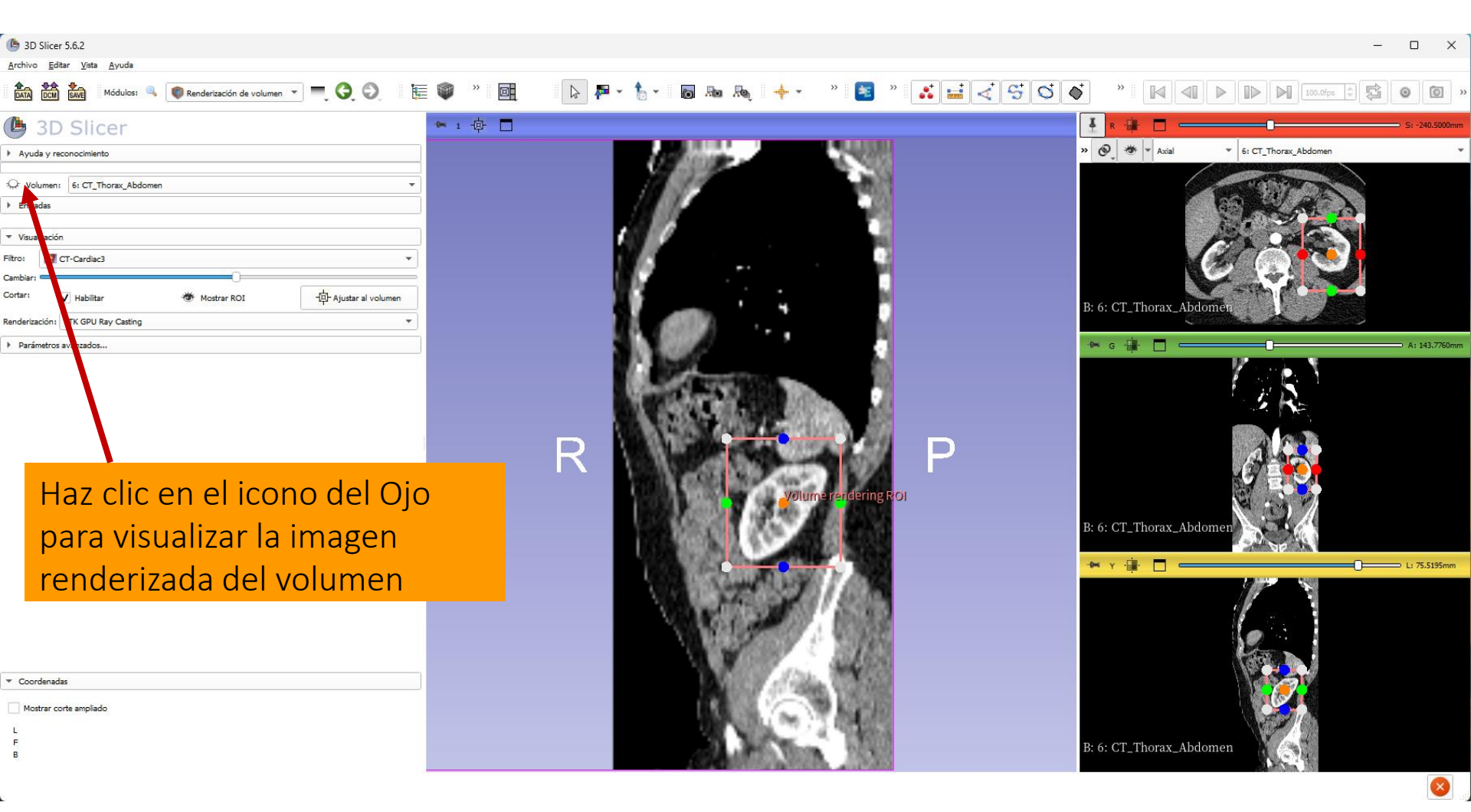

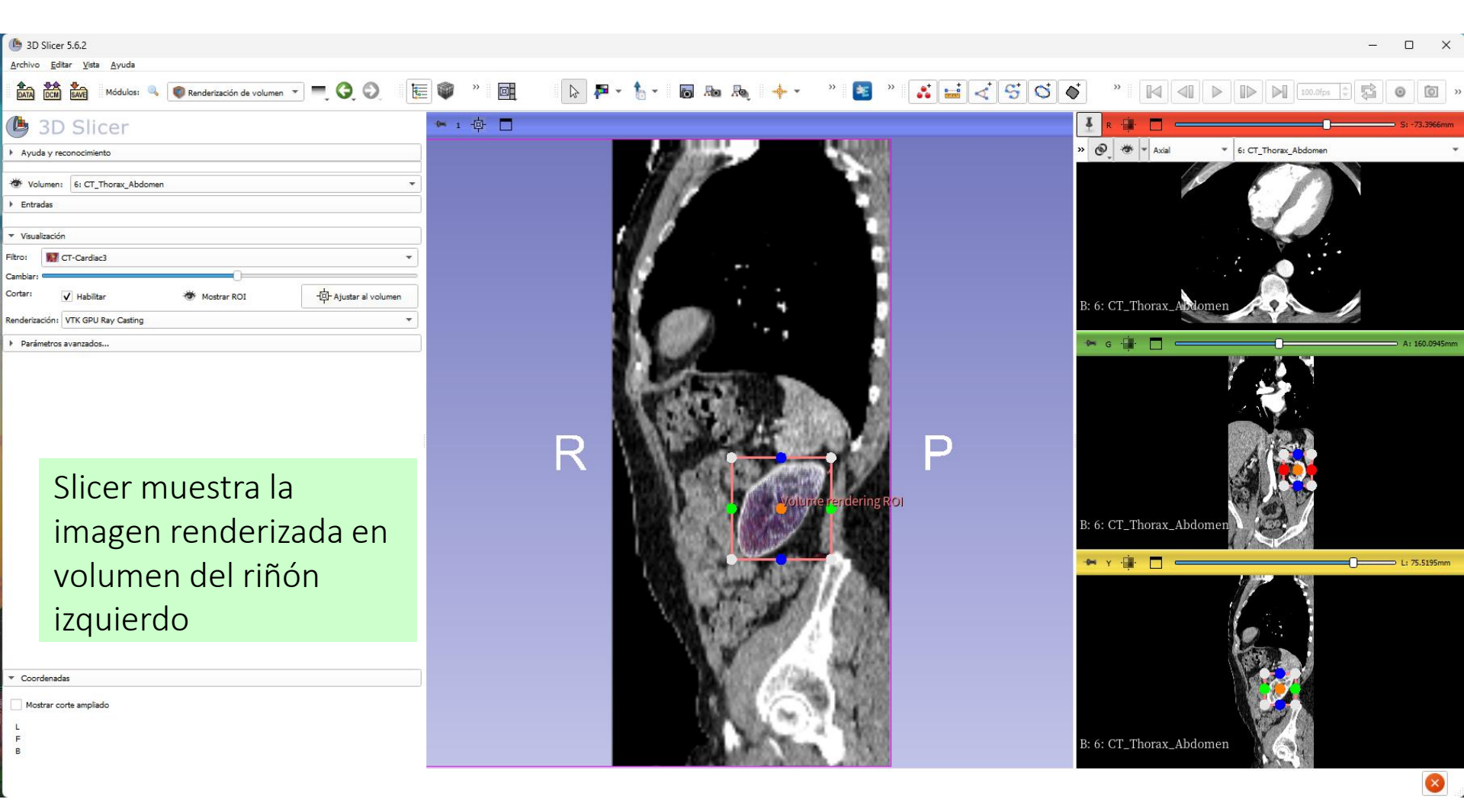

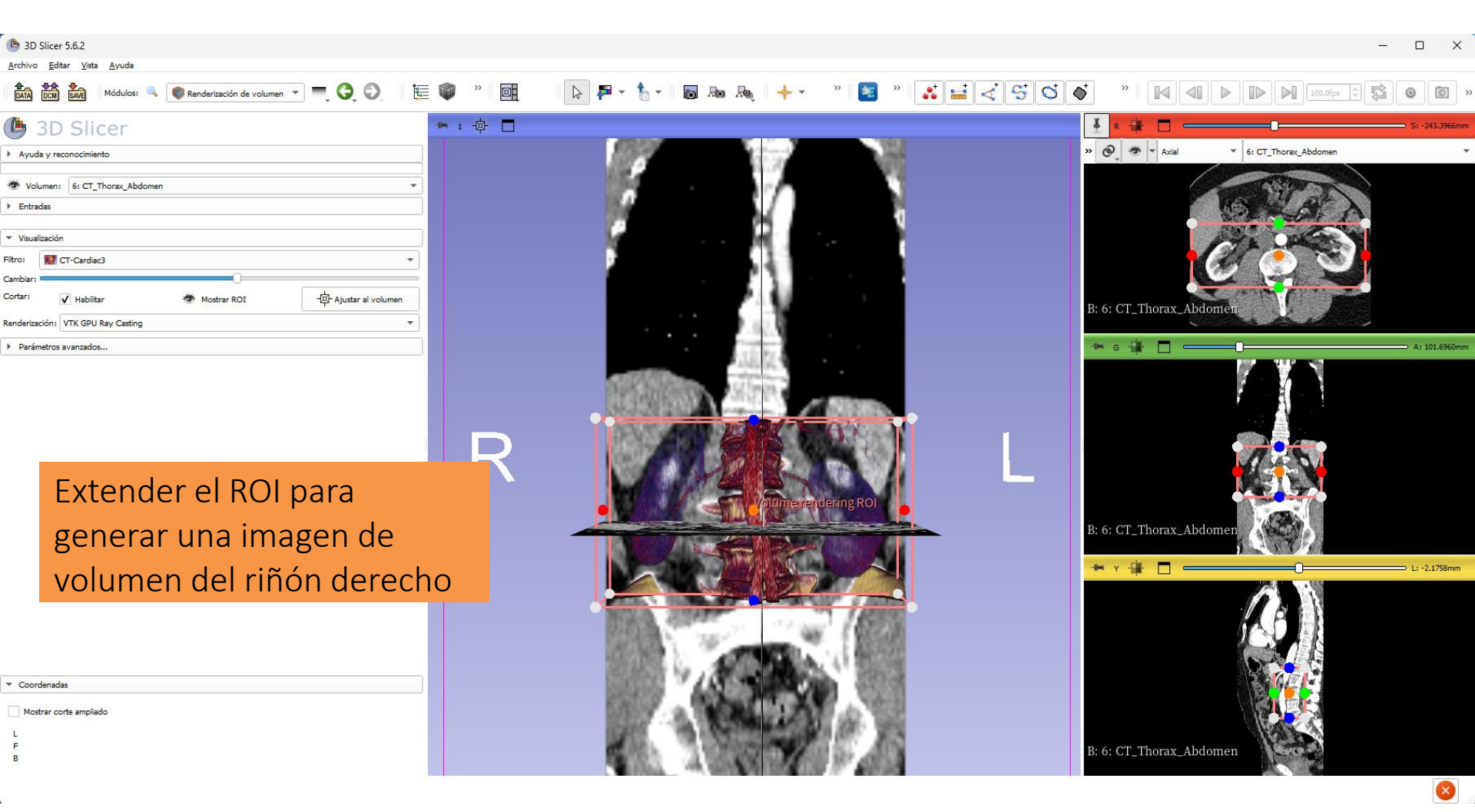

| 3D Slicer 5.6.2                    |                                    |                                                                                                    |                                                                                                    | -                                  | D X            |
|------------------------------------|------------------------------------|----------------------------------------------------------------------------------------------------|----------------------------------------------------------------------------------------------------|------------------------------------|----------------|
| Archivo Editar Vista Ayuda         |                                    |                                                                                                    |                                                                                                    |                                    |                |
| Añadir datos Ctrl+O                | 🗕 🙆 🕼 🏣 🍘 » 🖬                      |                                                                                                    | 📧 » 💌 🚽 🗸 😅 🔿 🔺                                                                                                 | »                                  | 00,            |
| Reciente                           | . <b>v</b> . <b>v</b> . <b>e t</b> |                                                                                                    |                                                                                                    |                                    |                |
| Descargar datos de muestra         |                                    |                                                                                                    |                                                                                                    | R 📲 🗖 🗕 🗖                          | S: -243.3970mm |
| Guardar datos Ctrl+5               | laga clic en Archi                 | vo -> Cerrar 🛛 🖉 👘                                                                                                    | • • •                                                                                                    | 🚱 🐲 👻 Axial 🔹 6: CT_Thorax_Abdomen | *              |
| 💯 Cerrar escena Ctrl+W             | laga che chi Alem                  |                                                                                                    |                                                                                                    |                                    |                |
| Salida                             | scena en el men                    | ú principal                                                                                                    |                                                                                                    |                                    |                |
| Entradas                           | seena en ermen                     |                                                                                                    |                                                                                                    |                                    |                |
| ▼ Visualizacija                    |                                    |                                                                                                    |                                                                                                    | Ser and                            |                |
| Filtro:                            |                                    |                                                                                                    |                                                                                                    |                                    |                |
| Cambiar:                           |                                    |                                                                                                    |                                                                                                    |                                    |                |
| Cortar: V Habilitar Mostrar ROI    | - Ajustar al volumen               |                                                                                                    |                                                                                                    | T AND ALL                          |                |
| Renderización: VTK GPU Ray Casting | •                                  |                                                                                                    | B: 6                                                                                                    | 6: CT_Thorax_Abdomen               |                |
|                                    |                                    |                                                                                                    |                                                                                                    |                                    |                |
| Parametros avanzados               |                                    | 1.12                                                                                                    |                                                                                                    |                                    | A: 101.0500mm  |
|                                    |                                    | CONTRACTOR OF A CALLER OF A                                                                                                    |                                                                                                    |                                    |                |
|                                    |                                    | HARDEN AND A THE PARTY AND                                                                                                    |                                                                                                    |                                    |                |
|                                    |                                    | with the second                                                                                                    |                                                                                                    |                                    |                |
|                                    |                                    |                                                                                                    | 80%                                                                                                    |                                    |                |
|                                    |                                    |                                                                                                    |                                                                                                    |                                    |                |
|                                    |                                    |                                                                                                    |                                                                                                    |                                    |                |
|                                    |                                    | A Contraction of the second second seco                                                                                                    | ROI                                                                                                    |                                    |                |
|                                    |                                    |                                                                                                    | B                                                                                                    | 6: CT Thorax Abdomen               |                |
|                                    |                                    |                                                                                                    |                                                                                                    |                                    |                |
|                                    |                                    |                                                                                                    |                                                                                                    | • • • · ·                          | L: -2.1758mm   |
|                                    |                                    |                                                                                                    |                                                                                                    |                                    |                |
|                                    |                                    | Contraction of the second second seco |                                                                                                    |                                    |                |
|                                    |                                    | and the second second sec                                                                                                    | 8723 B                                                                                                    |                                    |                |
|                                    |                                    | Section 1. The section of the section of the sectio | 10000                                                                                                    |                                    |                |
|                                    |                                    | TRANSFER OF A PROPERTY AND A PROPERTY AND A PROPERT | 1000                                                                                                    |                                    |                |
| ▼ Coordenadas                      |                                    |                                                                                                    | 25.0                                                                                                    |                                    |                |
| Mostrar corte ampliado             |                                    | and a second second sec | 5 W.C.                                                                                                    |                                    |                |
| L                                  |                                    | A CARDINA AND A CARDINA AND A CARDINA                                                                                                    | 1 W 1                                                                                                    | Leans A                            |                |
| F                                  |                                    | 100 March 100 March 100 Ma | B: (                                                                                                    | 6: CT_Thorax_Abdomen               |                |
| E.                                 |                                    | A WARDEN IN THE REAL PROPERTY IN                                                                                                    | A STATE OF A STATE OF A STATE OF A STATE OF A STATE OF A STATE OF A STATE OF A STATE OF A STATE OF A STATE OF A |                                    |                |
|                                    |                                    |                                                                                                    |                                                                                                    |                                    |                |

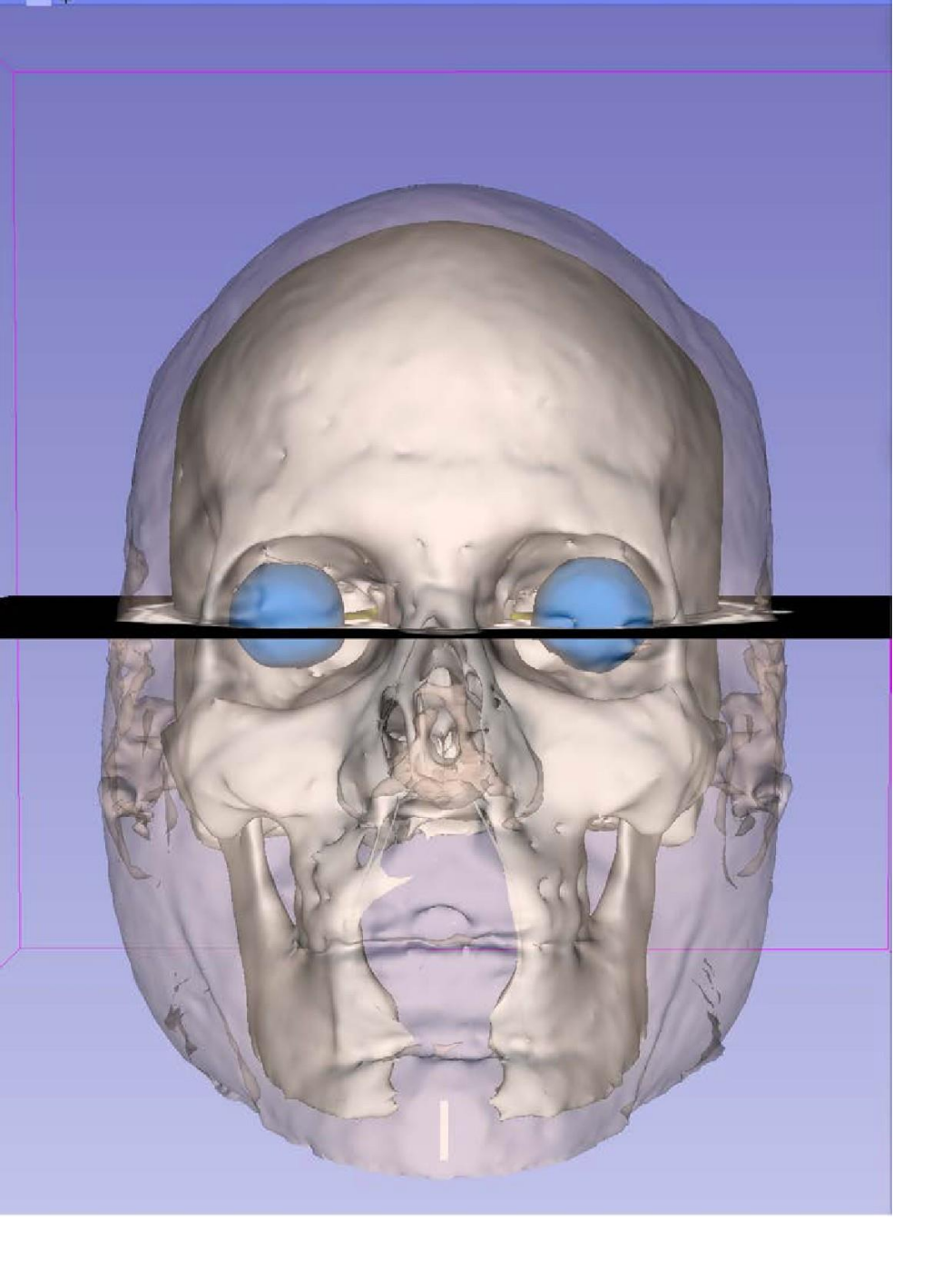

Parte 3 Carga y visualización de modelos 3D

#### Tutorial conjunto de datos

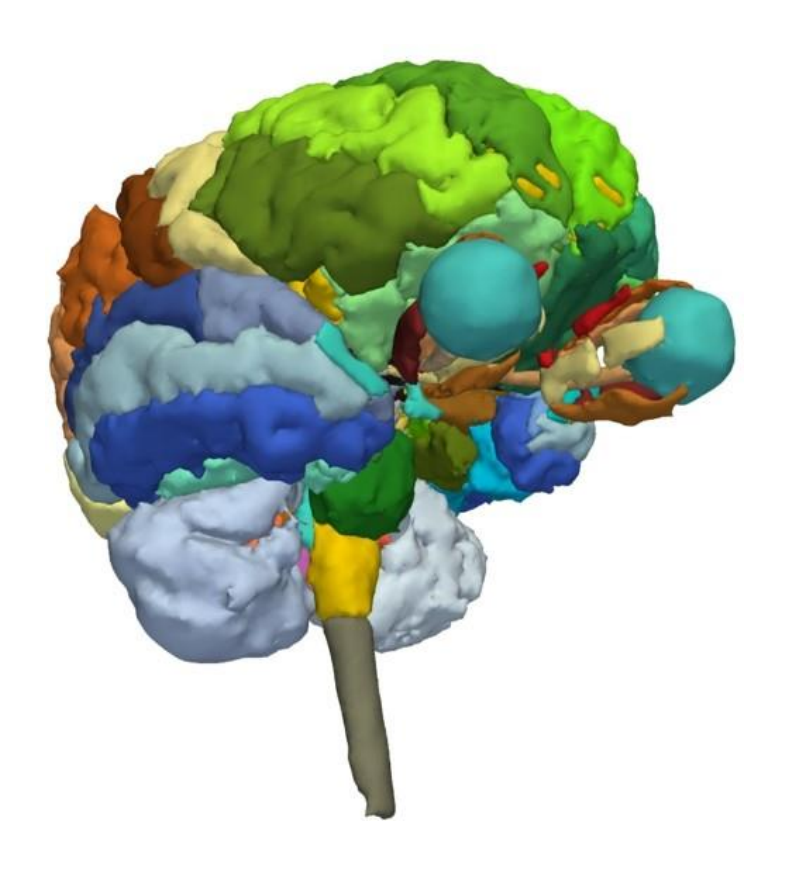

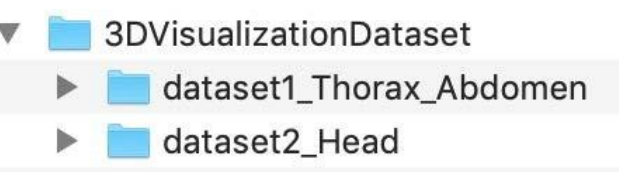

- El directorio Head\_scene.mrb contiene la escena Slicer llamada Head\_scene.mrb
- La escena contiene modelos 3D del atlas cerebral SPL (Superior Parietal Lobule) desarrollado por el departamento de Radiología del Hospital de Mujeres de Brigham, Facultad de Medicina de Harvard (NIH P41 RR013218, NIH R01 MH05074

#### Escena Slicer

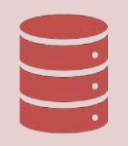

Slicer almacena todos los datos cargados en un repositorio llamado escena

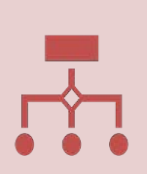

Cada conjunto de datos, como un volumen de imagen, un modelo de superficie o un conjunto de puntos, se representa como un nodo en una escena Slicer.

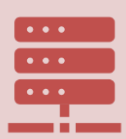

Todos los módulos Slicer operan sobre los datos almacenados en una escena Slicer.

#### Carga de una escena

| Image: Set and Set and                              | B 3D Slicer 5.6.2                                                                     |                                                                          |            |             |        |                                   |        |                                                                                                    |                                               |                             | - 0               | ×          |
|----------------------------------------------------------------------------------------------------|---------------------------------------------------------------------------------------|--------------------------------------------------------------------------|------------|-------------|--------|-----------------------------------|--------|----------------------------------------------------------------------------------------------------|-----------------------------------------------|-----------------------------|-------------------|------------|
| 3D Slicer      Bienvenido      S      Attrastre y suelte el archivo      Head_Scene.mrb situado en      el directorio dataset2_Head      en Slicer      en Slicer      en slicer      en slicer        | Archivo Editar Vista Ayuda                                                            | 📓 Bienvenido a Slicer 🔹 💻 🤤 🥥                                            | 🏣 📦 🔹 🖻    | 🔉 두 - 🔂 🛛 📷 | Ro Roj | 🔶 🔹 🔭                             | »      | <b>∢ 5 0 ♦</b>                                                                                                    | • • • • • • • • • • • • • • • • • • •         |                             | 25 \$ <b>\$ @</b> | <b>I</b> » |
| Binvenido                                                                                                    | 🕒 3D Slicer                                                                           |                                                                          | 🕶 ı 🜵 🗖    |             |        |                                   |        |                                                                                                    | 🛃 R 👾 🗖 =                                     |                             | O s               | : 2.0000mm |
| Addresses     Addresses     Adresses     Addresses     Addresses     Addresses     Addresses      | В                                                                                     | ienvenido                                                                |            |             |        |                                   |        |                                                                                                    | >> Sy ; - , , , , , , , , , , , , , , , , , , | ▼ Ninguno                   |                   | Ŧ          |
| Induit or densities     Induit or densities     Induit or densities <td< th=""><th>Añadir datos</th><th>Añadir datos DICOM</th><th></th><th></th><th>3</th><th>)</th><th></th><th></th><th></th><th></th><th></th><th></th></td<>                                                                                                    | Añadir datos                                                                          | Añadir datos DICOM                                                       |            |             | 3      | )                                 |        |                                                                                                    |                                               |                             |                   |            |
| Personalize ster     Equiner data stability     Construine     Construine     Acrastice     Acrastice     Acr   | Instalar extensiones                                                                  | O Descargar datos de muestra                                             |            |             |        |                                   |        |                                                                                                    |                                               |                             |                   |            |
| Condential Condential Arrastre y suelte el archivo Head_Scene.mrb situado en el directorio dataset2_Head el directorio dataset2_Head en Slicer                                                                                                    | Personalizar Slicer                                                                   | tania en la constanta datos añadidos                                     |            |             |        |                                   |        |                                                                                                    |                                               |                             |                   |            |
| Concisedal   Concisedal In Slicer Native contrasting of the source of the source o                                            | <ul> <li>Comentarios</li> </ul>                                                       |                                                                          |            |             |        |                                   |        |                                                                                                    |                                               |                             |                   |            |
| Contraction of a specific parameter as providence of a specific parameter as providence of a specific par | Comparta sus historias con r                                                          | nosotros en el <u>foro de Slicer</u> y cuéntenos como 3D Slicer ha hecho |            |             |        |                                   |        |                                                                                                    |                                               |                             |                   |            |
| Edence activings to 30 Stor, per a continue su probleme se univer un informe de enror.   A corre de          • Actra de         • Decumentador m adve al error.         • Actualacione:         • Actualacione:                                     |                                                                                       |                                                                          | -          |             |        | dataset2_Head                     | ×      | +                                                                                                    |                                               | – 🗆 X                       |                   | : 0.0000mm |
| A vers de   > Documentación y Tutorità     > Advisacione     > Advisacione     Pecha de modificación     Pecha de modificación     Pecha de modific                                                                                                    | Estamos siempre interesados en mejorar 3D Si<br>abra Ayuda-> Informar sobre un error. | licer, para contarnos su problema o enviar un informe de error,          |            |             |        | $\leftarrow \rightarrow \uparrow$ | c D >  | ··· dataset2_Head                                                                                                    |                                               | Buscar en dataset2_H        |                   |            |
| Decumentación y Tutorials     Autulascones     Agradaceniento     Agradaceniento     Agradaceniento     Arrastre y suelte el archivo     Head_Scene.mrb situado en     el directorio dataset2_Head     en Slicer     Porena el directorio dataset2_Head     en Slicer     Porena el directorio dataset2_Head     en Slicer     Porena el directorio dataset2_Head     en Slicer     Porena el directorio dataset2_Head     en Slicer     Porena el directorio dataset2_Head     en Slicer     Porena el directorio dataset2_Head     en Slicer     Porena el directorio dataset2_Head     en Slicer     Porena el directorio dataset2_Head     en Slicer     Porena el directorio dataset2_Head     en Slicer     Porena el directorio dataset2_Head     en Slicer     Porena el directorio dataset2_Head     Porena el directorio dataset2_Head     Porena el directorio dataset3     Porena el directorio dataset3     Porena el directorio data      | Acerca de                                                                             |                                                                          |            |             |        |                                   |        |                                                                                                    |                                               |                             |                   |            |
| Nombre recha de modificación Type Agradacimiento Agradacimiento Arrastre y suelte el archivo Head_Scene.mrb situado en el directorio dataset2_Head en Slicer Nombre recha aplaso en Slicer                                                                                                    | Documentación y Tutoriales                                                            |                                                                          |            |             |        |                                   | 0 D    | (1)<br>(2)<br>(2)<br>(3)<br>(3) | ↑↓ Ordenar ~ ••                               | Vista previa                |                   |            |
| A gradedmients         A gradedmients          A rrastre y suelte el archivo       Head_Scene.mrb situado en       el directorio dataset2_Head       en Slicer          PowePoint_Tutorials                                                                                                    | Actualizaciones                                                                       |                                                                          | R          |             | F      |                                   |        | Nombre                                                                                                    | ~                                             | Fecha de modificación Tipo  |                   |            |
| Coordenadas • Coordenadas • Coordenadas • Coordenadas • Coordenadas • Lo sorremos • Head_Scene.mrb situado en • Coordenadas • Lo sorremos • Motrar corte amplado • en Slicer • Motrar corte amplado • en Slicer                                                                                                    | <ul> <li>Agradecimiento</li> </ul>                                                    |                                                                          |            |             |        | Escritorio                        | *      | 🐣 Head_Scene                                                                                                    |                                               | 17/10/2024 04:29 p. m. Slic | ¢                 |            |
| Coordenadas Coordenadas en Slicer Arrastre y suelte el archivo Head_Scene.mrb situado en en Slicer Pictorio dataset2_Head Pictorio dataset2_Head Pictorio dataset3 Pictorio dataset3 Pi                                                                                                    |                                                                                       |                                                                          |            |             |        | ↓ Descargas                       | *      |                                                                                                    |                                               |                             |                   |            |
| Arrastre y suelte el archivo Head_Scene.mrb situado en el directorio dataset2_Head en Slicer                                                                                                    |                                                                                       |                                                                          |            |             |        | Melissa                           | *      |                                                                                                    |                                               |                             |                   |            |
| Arrastre y suelte el archivo<br>Head_Scene.mrb situado en<br>Coordenadas<br>el directorio dataset2_Head<br>en Slicer                                                                                                    |                                                                                       |                                                                          |            |             | _      |                                   |        |                                                                                                    |                                               |                             | O L               | : 0.5078mm |
| Videos Head_Scene.mrb situado en Invoice Invoice I                                                                                                    |                                                                                       | Arrastre v suel                                                          | te el arch | nivo        |        | Música                            | *      |                                                                                                    |                                               |                             |                   |            |
| Lead_Scene.mrb situado en<br>Mostar corte ampliado<br>en Slicer                                                                                                    |                                                                                       |                                                                          |            |             |        | Vídeos                            | *      |                                                                                                    |                                               |                             |                   |            |
| Coordenadas Mostrar corte ampliado en Slicer Biliner Integradaoccentre and a contrating of trading of entrating of trading of entrating of trading of entrating of trading of entrating of trading of entrating of trading of entrating of trading of entrating of trading of entrating of trading of entrating of entrating of en                                |                                                                                       | Head Scene m                                                             | hrb situa  | do en       |        | 📒 Examenes                        | *      |                                                                                                    |                                               |                             |                   |            |
| Mostrar corte ampliado       el directorio dataset2_Head         en Slicer       Image: Cristy_AHVG                                                                                                    | ▼ Coordenadas                                                                         |                                                                          | no sicaa   |             |        | 📒 Invoice                         | *      |                                                                                                    |                                               |                             |                   |            |
| en Slicer                                                                                                    | Mostrar corte ampliado                                                                | el directorio da                                                         | ataset2    | Head        |        | 📒 Cristy_AHVG                     | *      |                                                                                                    |                                               |                             |                   |            |
|                                                                                                    | F                                                                                     |                                                                          |            |             |        | 📒 PowerPoint_Tuto                 | ials 🖈 |                                                                                                    |                                               |                             |                   |            |
|                                                                                                    |                                                                                       | en Slicer                                                                |            |             |        | 1 elemento                        |        | _                                                                                                    |                                               |                             |                   |            |

#### Carga de una escena

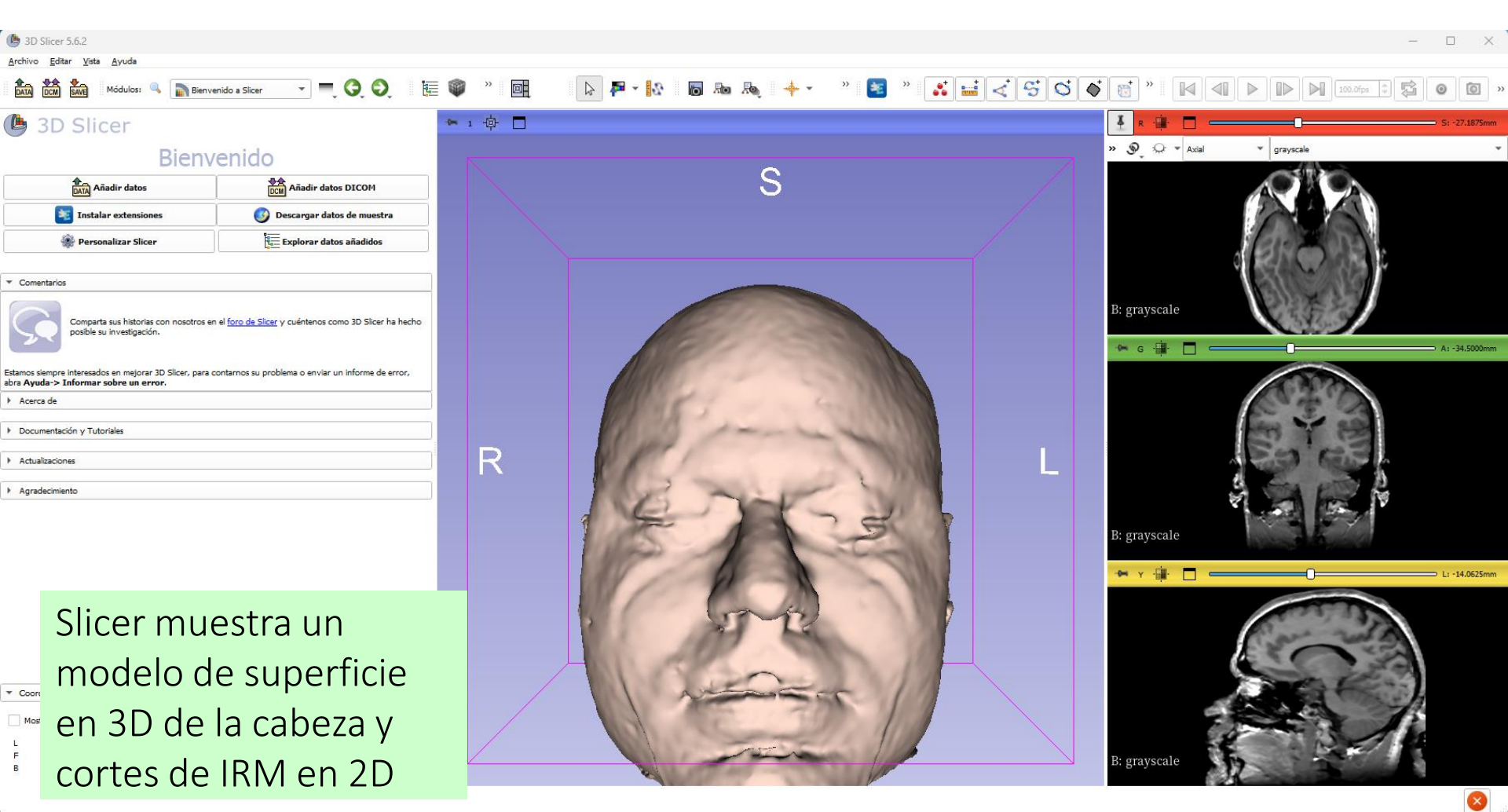

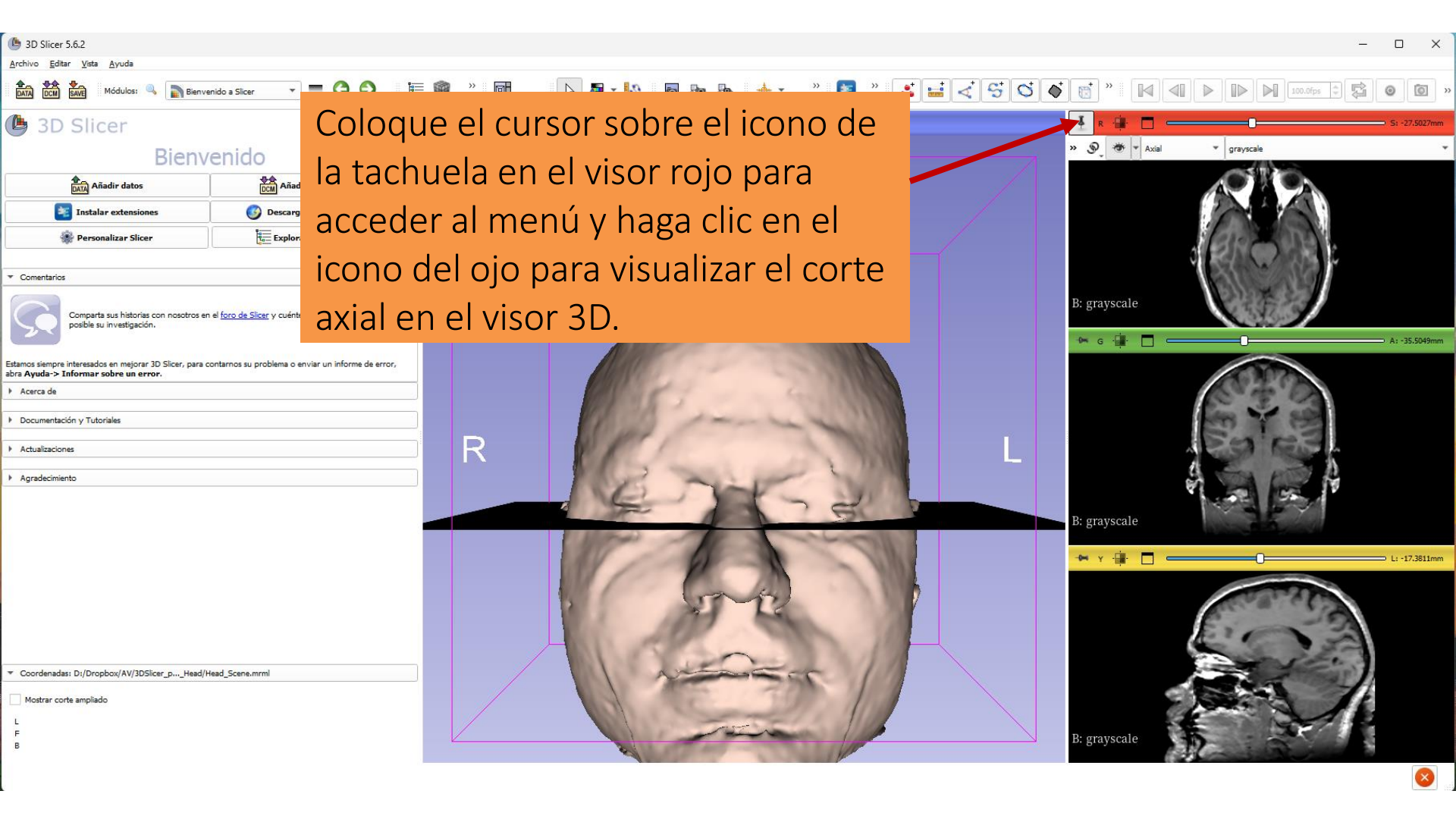

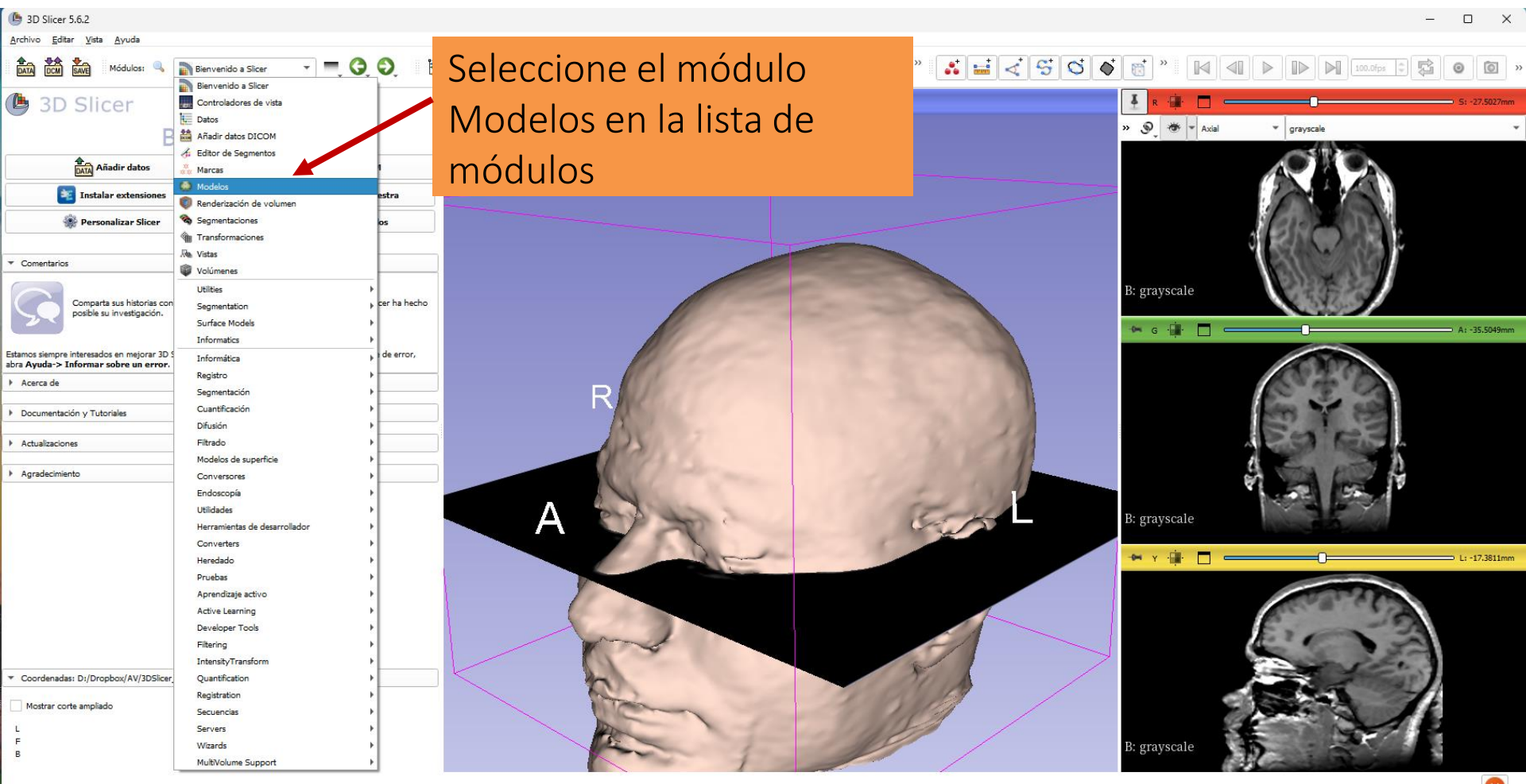

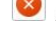

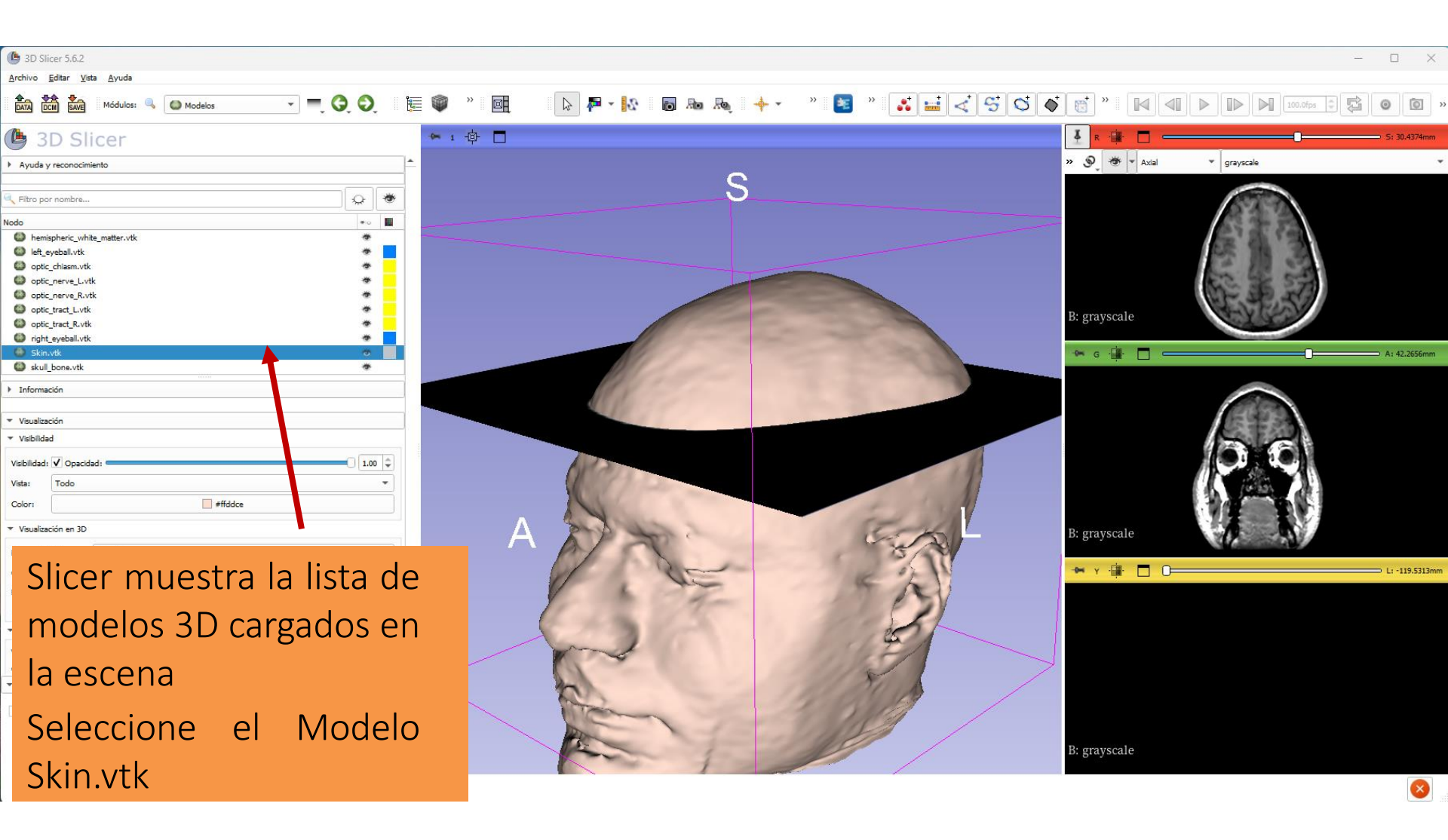

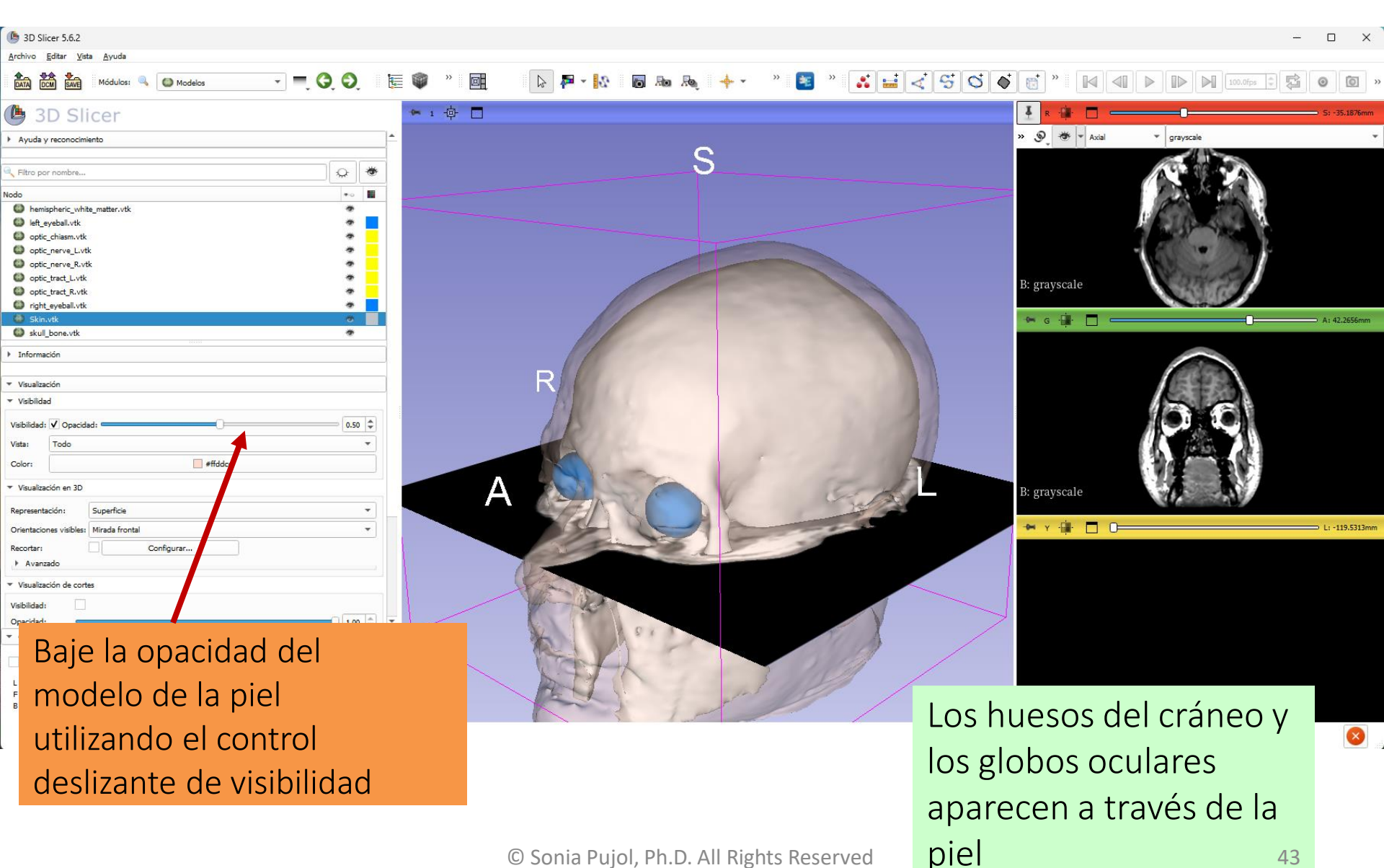

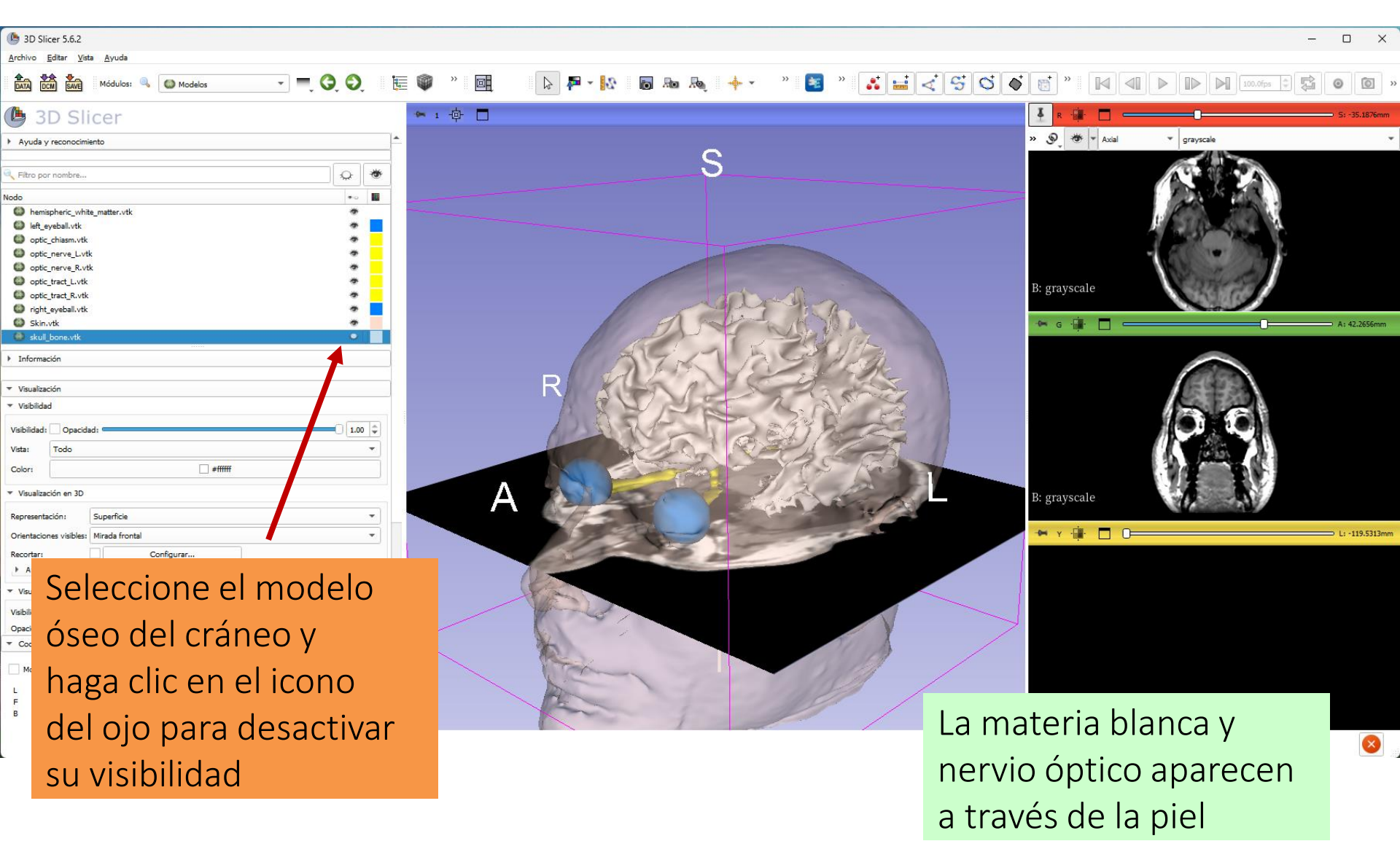

#### Interactuar con modelos 3D

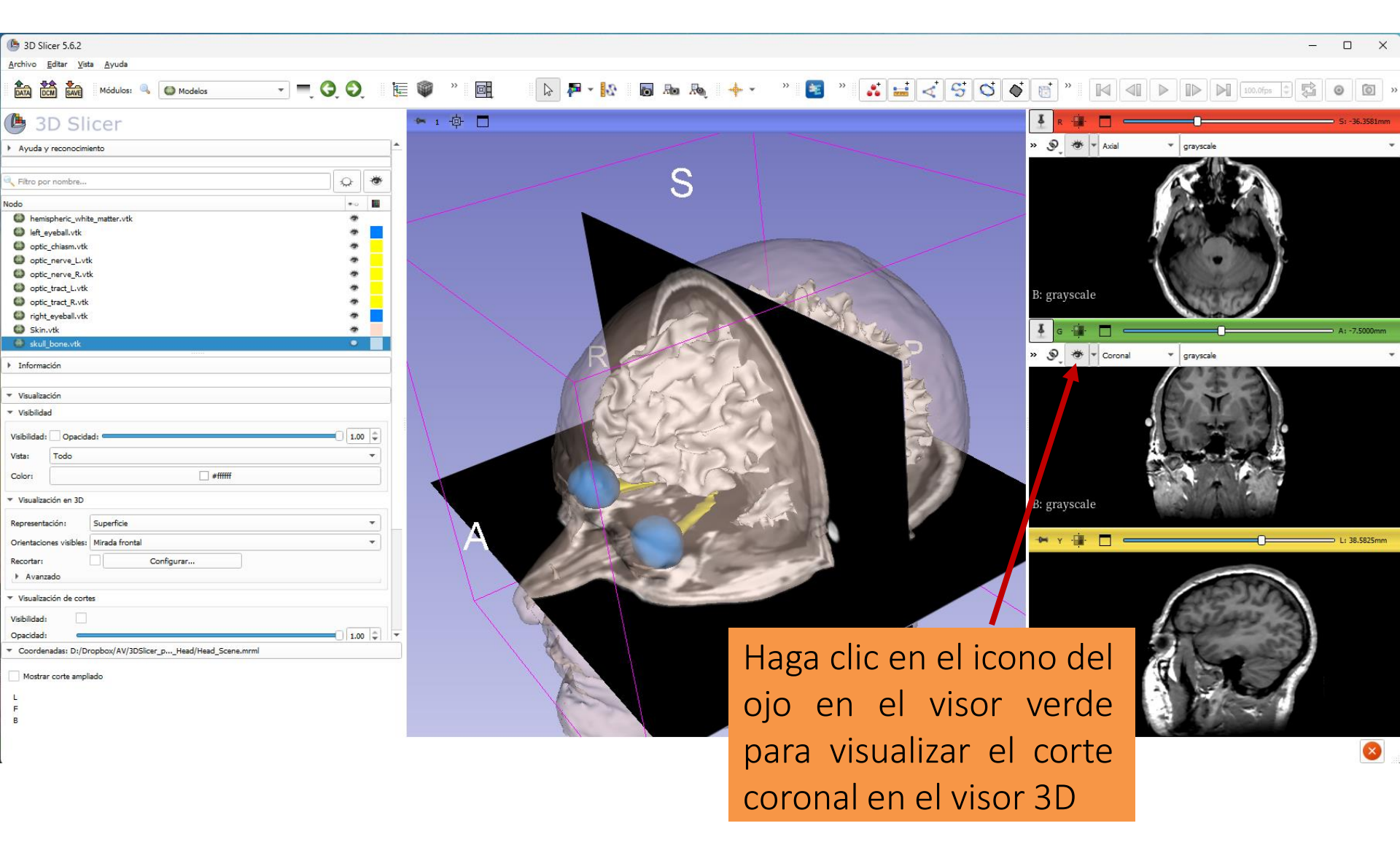

#### Interacción con modelos 3D

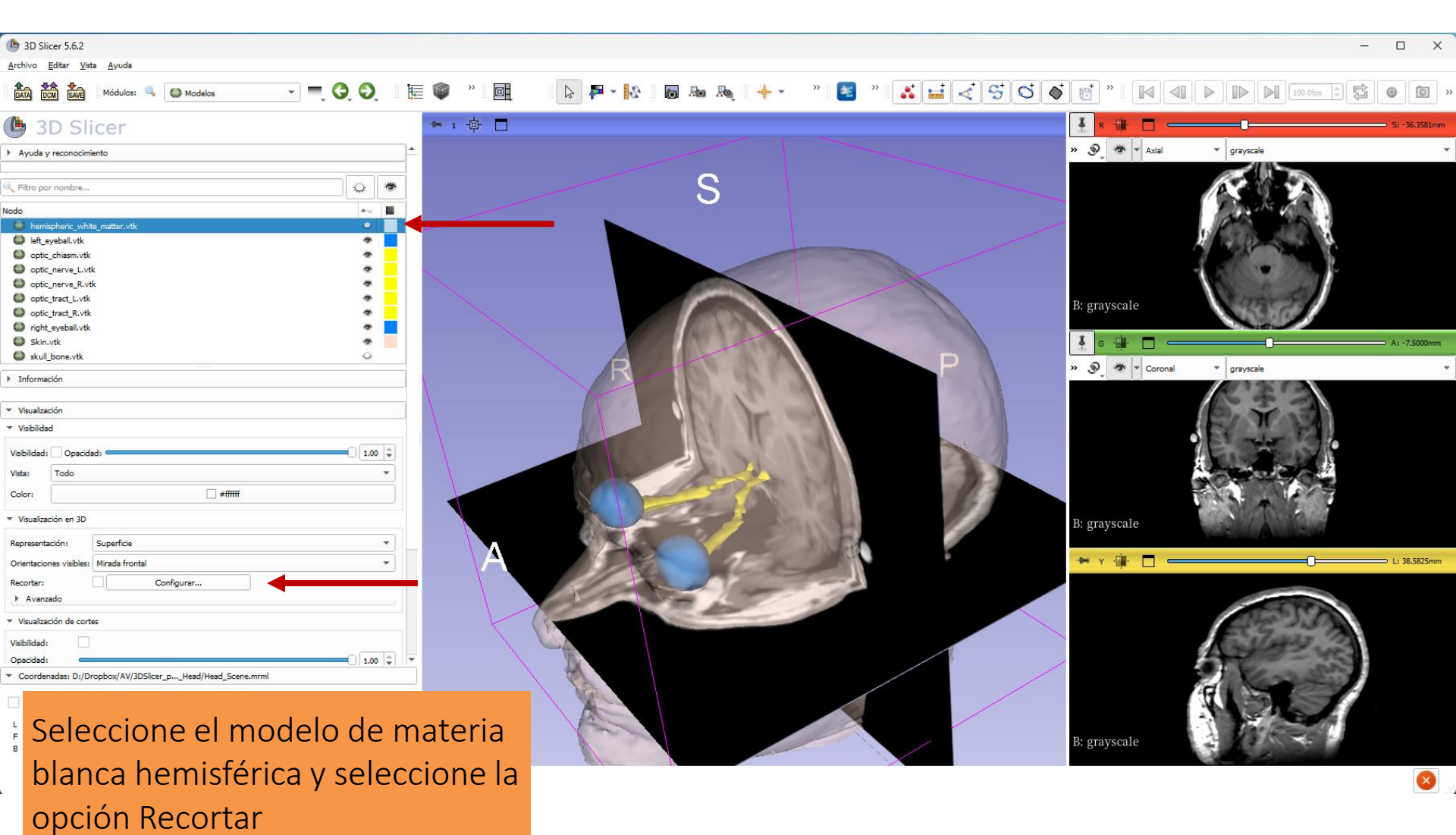

#### Interacción con modelos 3D

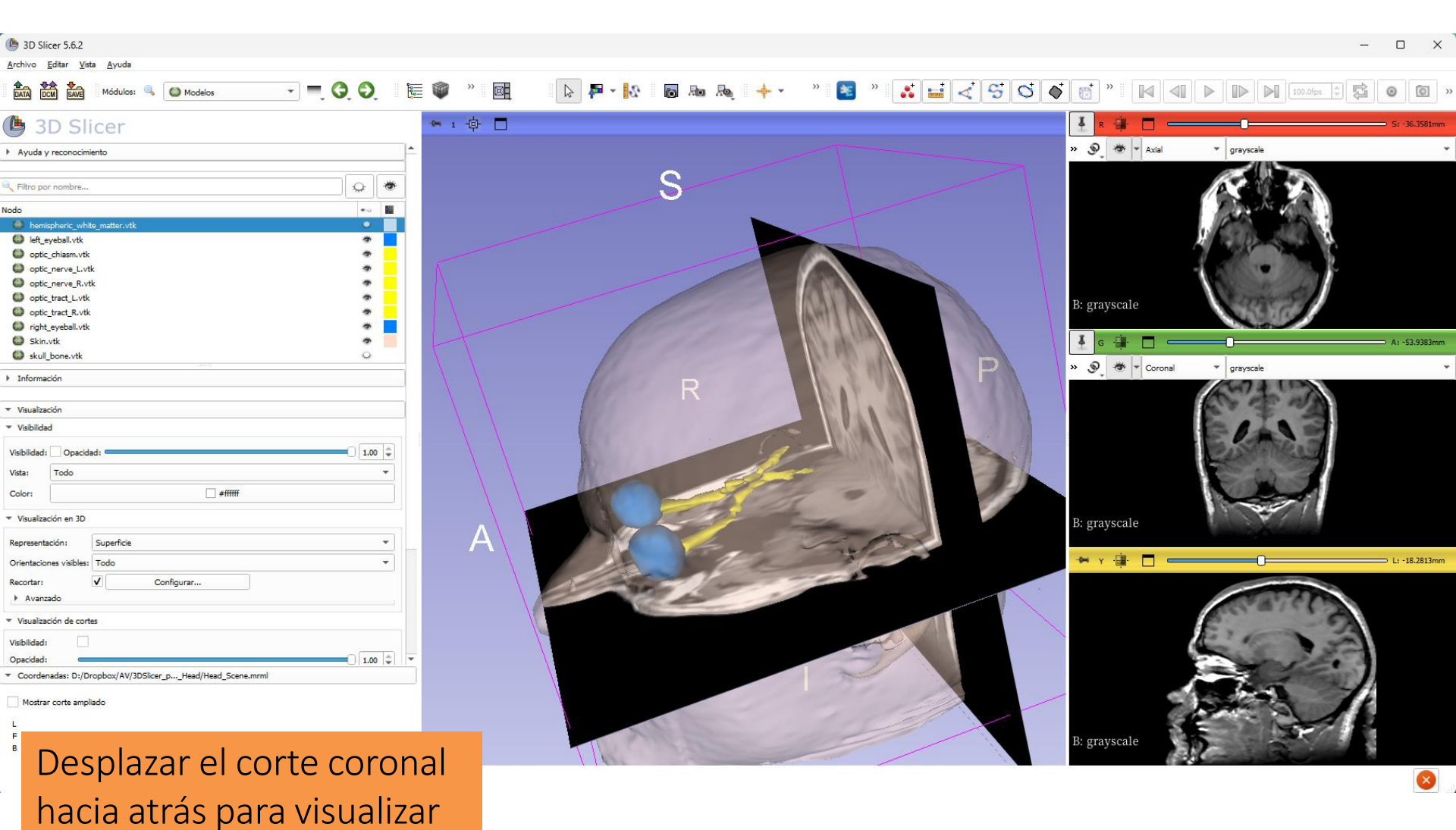

el quiasma óptico

#### Interacción con modelos 3D

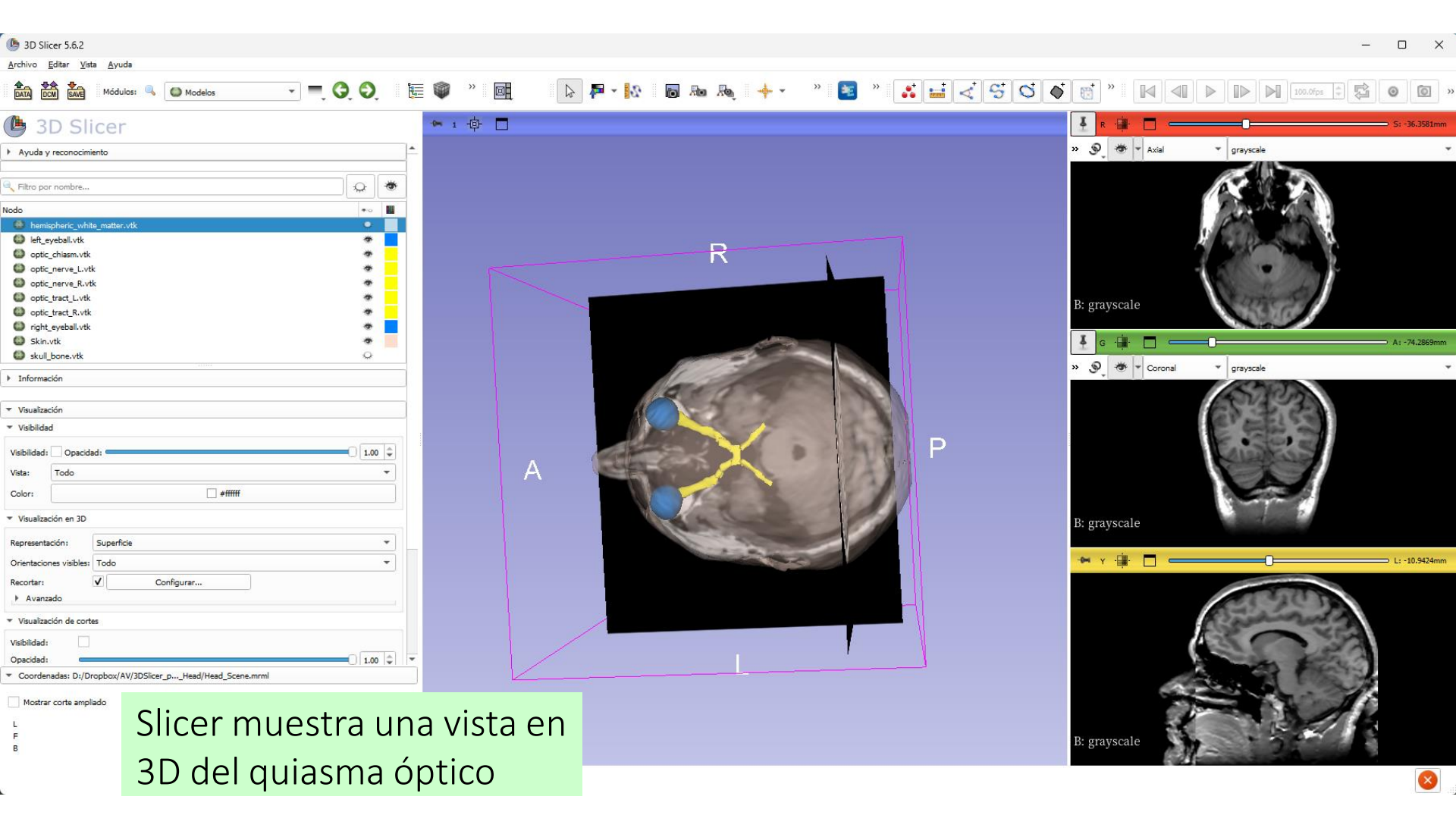

#### Conclusión

- 3D Slicer ofrece funciones avanzadas para cargar y visualizar datos de imágenes médicas en 3D.
- El tutorial muestra cómo utilizar la renderización de volúmenes y el modelado de superficies en 3D para la visualización interactiva de datos de TC y RM.

Contacto: <a href="mailto:spujol@bwh.harvard.edu">spujol@bwh.harvard.edu</a>

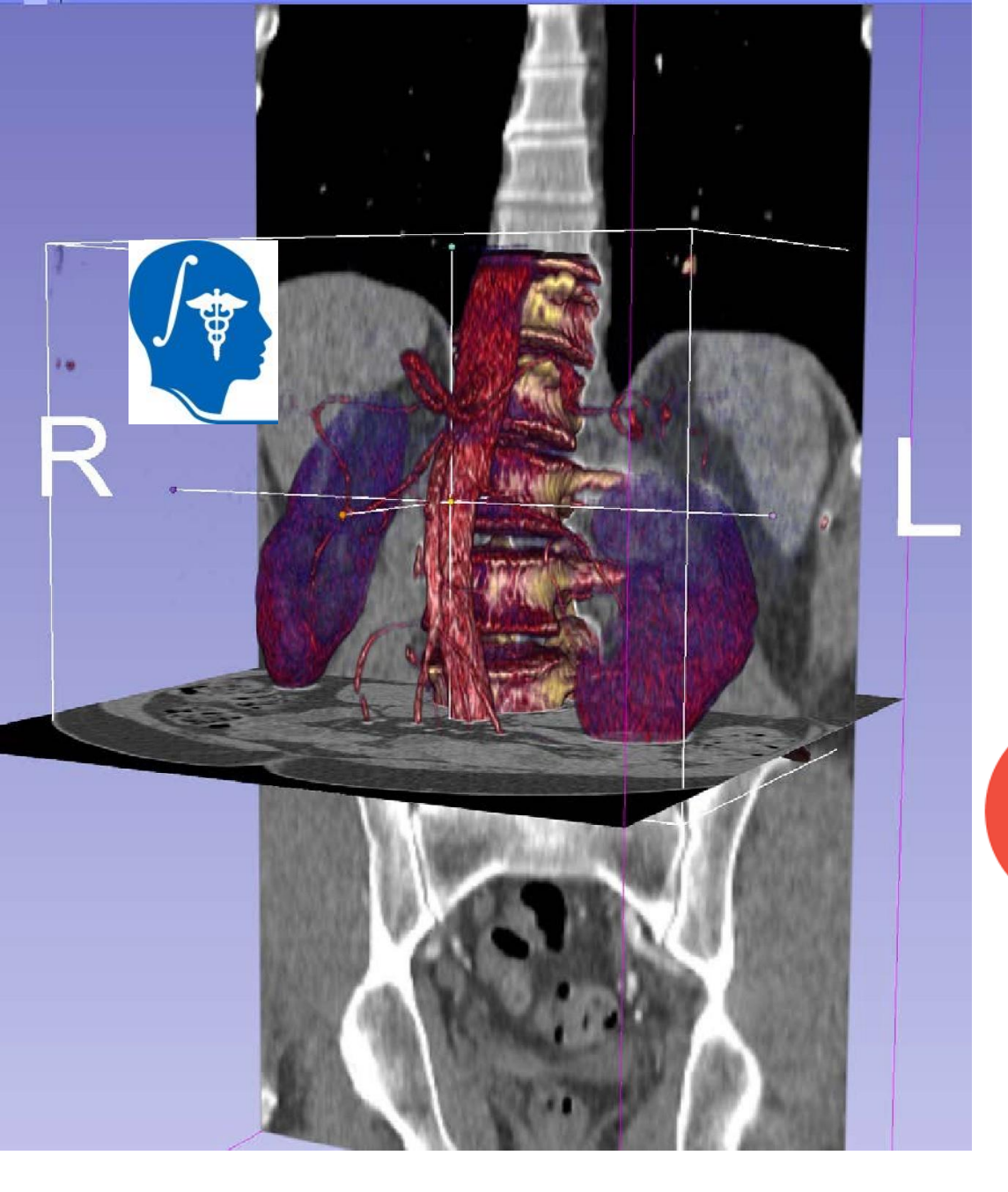

#### Agradecimientos

Centro de Análisis de Imágenes Neuronales (NIBIB P41 EB015902)

CZ

Chan Zuckerberg Initiative Essential Open Source for Science Grant #2022-252572 (5022)